# Istruzioni

## COME PREPARARE I FILE DI STAMPA

| 1. | INDICAZIONI GENERALI  | 2  |
|----|-----------------------|----|
| 2. | STRISCIONI            | 6  |
| 3. | TESSUTI               | 9  |
| 4. | ADESIVI               | 12 |
| 5. | ADESIVI PRESPAZIATI   | 18 |
| 6. | MANIFESTI E LOCANDINE | 22 |
| 7. | BANDIERE              | 23 |
| 8. | ROLL UP               | 25 |
| 9. | SUPPORTI RIGIDI       | 26 |

## **INDICAZIONI GENERALI**

Di seguito vengono riportate alcune indicazioni generali utili per impostare i file di stampa con i giusti parametri. È un'operazione semplice, ma fondamentale per evitare brutte sorprese.

Caricare un file impostato male potrebbe comportare posticipo della data di spedizione.

Per evitare questo tipo di problematiche **è consigliabile scegliere l'opzione "Verifica File --> Professionale"** affinché un nostro grafico analizzi dettagliatamente il tuo file e ti contatti per segnalarti eventuali anomalie.

## FORMATI COMPATIBILI

Vengono accettati file esclusivamente in formato PDF.

## **RISOLUZIONE DEI FILE**

I file in scala 1:1 devono avere una risoluzione superiore a 72 dpi (dots per inch / punti per pollice).

Quella ottimale è di 150 dpi nativi.

Per stampe di formato particolarmente grande (al di sopra dei 5 metri), la risoluzione potrà essere anche inferiore a 120 dpi.

**N.B. cosa si intende per risoluzione nativa?** Scaricare da internet un'immagine 10x10 cm a 72 dpi e interpolarla con un software di grafica a 100x100 cm e 150 dpi non renderà l'immagine ottimizzata per la stampa. L'unico risultato che si otterrà è la rimozione dell'effetto pixelato, andando a creare una sfumatura tra un pixel e l'altro.

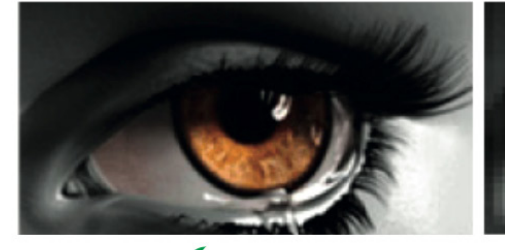

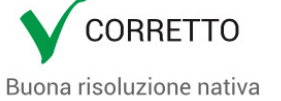

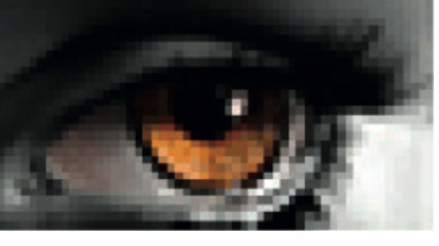

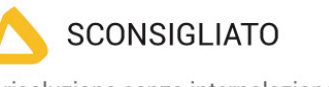

Bassa risoluzione senza interpolazione

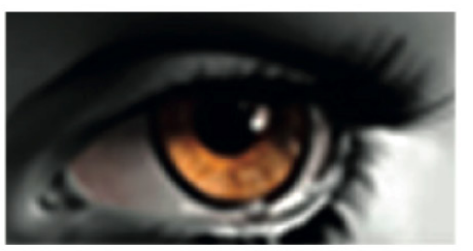

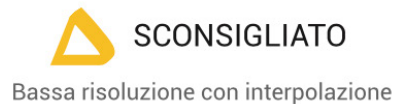

### FILE IN SCALA

Si accettano file in scala per dimensioni superiori ai 5 metri, a patto che **vengano rispettate le proporzioni dimensioni/risoluzione.** 

Esempio per manifesto 600x300 cm

- File in scala 1:1 = file 600 x 300 cm ---> risoluzione 120 dpi
- File in scala 1:10 = file 60 x 30 cm --- > risoluzione 1200 dpi

### FORMATO DEI TESTI

Non si assicura la buona leggibilità per testi di corpo inferiore a 5,5 mm (15,6 pt), le lettere minuscole devono avere un'altezza minima di 3 mm.

Tutti i testi devono essere convertiti in tracciati/vettori.

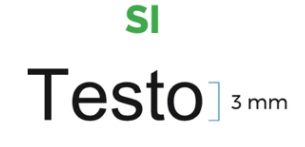

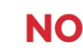

Testo ] inferiore a 3 mm

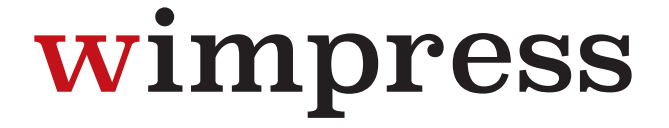

Come convertire in tracciati i testi da Illustrator:

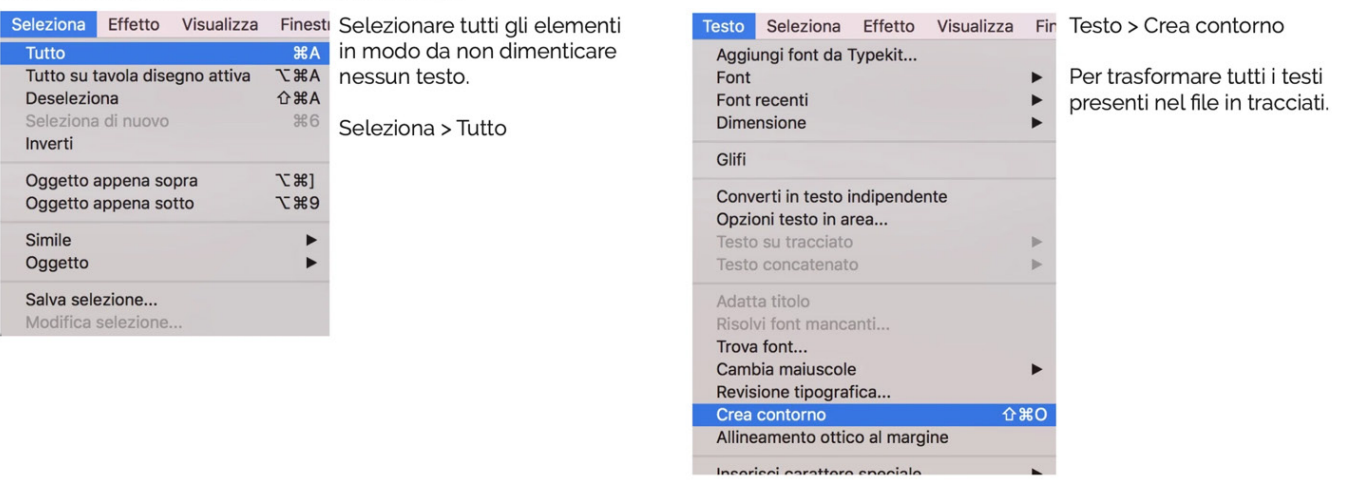

## SPESSORE DELLE TRACCE

Lo **spessore minimo** della traccia deve essere:

- in positivo (linea scura su fondo chiaro): minimo 0,18 mm (0,5 pt)
- in negativo (linea chiara su findo scuro): minimo 0,27 mm (0,75 pt).

## METODO COLORE

Tutti i file devono essere salvati in quadricromia (CMYK).

I file inviati in tricromia (RGB) o PANTONE verranno automaticamente convertiti in quadricromia.

Tale conversione potrebbe variare leggermente il tono cromatico sulla resa finale.

Nel caso venissero indicati dei colori Pantone nelle note dell'ordine, tale informazione verrà presa in considerazione come riferimento indicativo, in fase di lavorazione i file verranno comunque convertiti in quadricromia.

## **PROFILO COLORE**

Il profilo colore consigliato è il **FOGRA-39**.

## FONT

Tutti i font devono essere convertiti in tracciati prima di salvare e inviare il file.

## UTILIZZARE IL NERO IN MODO CORRETTO

**Per linee e testi** neri o grigi utilizzare sempre nero puro. Esempio: grigio - C 0% M 0% Y 0% K 60% nero - C 0% M 0% Y 0% K 100%

**Per zone più ampie, sfondi ed elementi grafici**, se si desidera ottenere un nero profondo aggiungere il 30% di ciano, magenta e giallo. Esempio: C 30% M 30% Y 30% K100%

## ORIENTAMENTO DEL FORMATO

L'orientamento del file deve corrispondere alle dimensioni indicate in fase d'ordine (Base x Altezza).

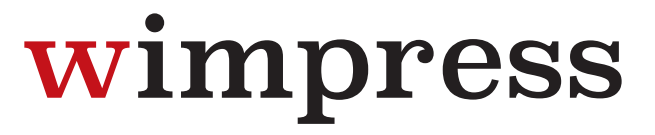

#### SOVRASTAMPA

Verificare sempre che all'interno del file non siano presenti anteprime di sovrastampa che potrebbero far saltare alcuni elementi grafici.

#### **IMMAGINI COLLEGATE**

Verificare sempre che tutte le immagini presenti nel file siano incorporate e non collegate.

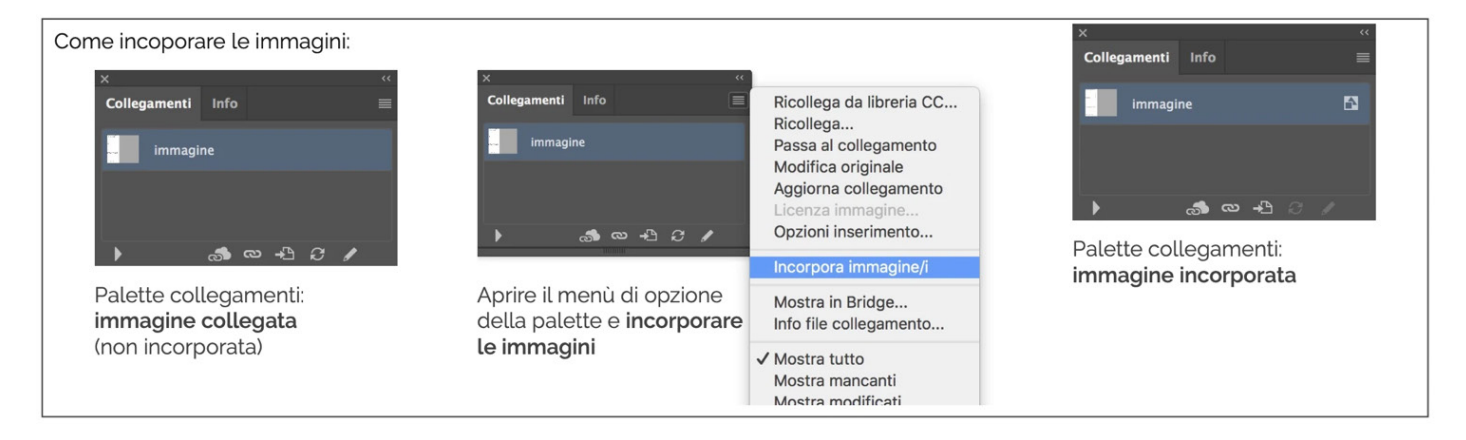

#### **CORNICI SOTTILI**

È consigliato **non utilizzare cornici perimetrali troppo sottili**: il margine di errore della macchina da taglio potrebbe generare un piccolo decentramento della cornice.

#### **RESA CROMATICA**

Il punto di bianco e la modalità di assorbimento dell'inchiostro **non sono identici per tutti i supporti**, quindi lo stesso file stampato su supporti diversi (banner PVC, rete mesh, tessuti, carta, etc.) potrebbe avere rese cromatiche diverse.

#### MONITOR

La corrispondenza del colore stampato con quello visibile a monitor è possibile solo utilizzando schermi professionali perfettamente calibrati. Utilizzando altri tipi di monitor i colori **potrebbero non coincidere perfettamente**.

### SALVATAGGIO DEL FILE IN ADOBE ILLUSTRATOR

Salvare il file in formato PDF, facendo attenzione a selezionare la voce **"Crea livelli di Acrobat da livelli superiori" e "Mantieni funzioni di modifica di Illustrator"**, per mantenere i livelli separati.

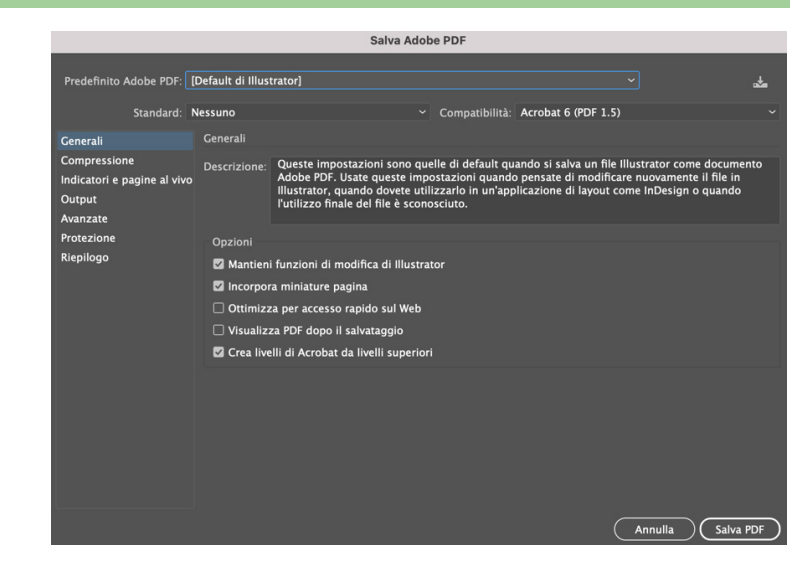

## CARIMENTO DEI FILE DI STAMPA

- È possibile caricare uno o più files in formato PDF direttamente dalla pagina prodotto.
- Il limite complessivo da non superare è di 5 Gigabytes.
- Per caricare files di **dimensioni superiori** contattare il servizio clienti.

## CONTROLLO DEI FILE DI STAMPA

Su tutti i file viene effettuato un **controllo standard** per verificarne:

- Dimensione
- Risoluzione
- Conversione in quadricromia (CMYK)

## N.B. Non viene effettuato il controllo ortografico dei testi.

## **STRISCIONI**

Di seguito vengono riportate le istruzioni da seguire per la preparazione dei file per la stampa di striscioni. Si tratta di istruzioni semplici, ma fondamentali per evitare brutte sorprese.

Caricare un file impostato male potrebbe comportare posticipo della data di spedizione.

Per evitare questo tipo di problematiche **è consigliabile scegliere l'opzione "Verifica File --> Professionale"** affinché un nostro grafico analizzi dettagliatamente il tuo file e ti contatti per segnalarti eventuali anomalie.

## STRISCIONI CON RINFORZO E OCCHIELLI

Le misure richieste per lo striscione non verranno alterate dalla presenza di rinforzo e occhielli.

Per realizzare il rinforzo viene ripiegata sul retro dello striscione un lembo di circa 4cm di materiale, che i nostri operatori pre-stampa provvederanno a inserire nel file fornito dal cliente, in modo da formare un "orlo" che viene fissato con una saldatura a caldo sul retro dello striscione, lungo il suo perimetro.

Gli occhielli vengono applicati a circa 1,5 cm dal bordo dello striscione, lungo la linea di saldatura. È necessario, pertanto, mantenere testi ed elementi grafici rilevanti ad almeno 5 cm dal margine di taglio per evitare che vengano coperti dagli occhielli.

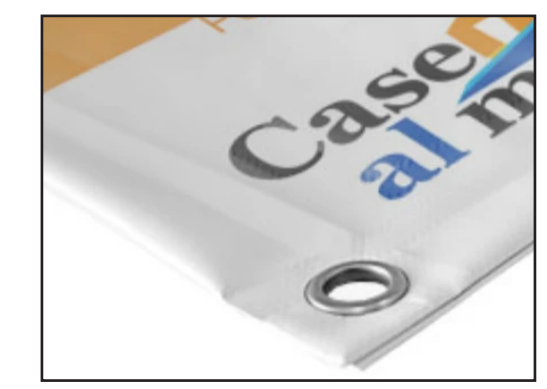

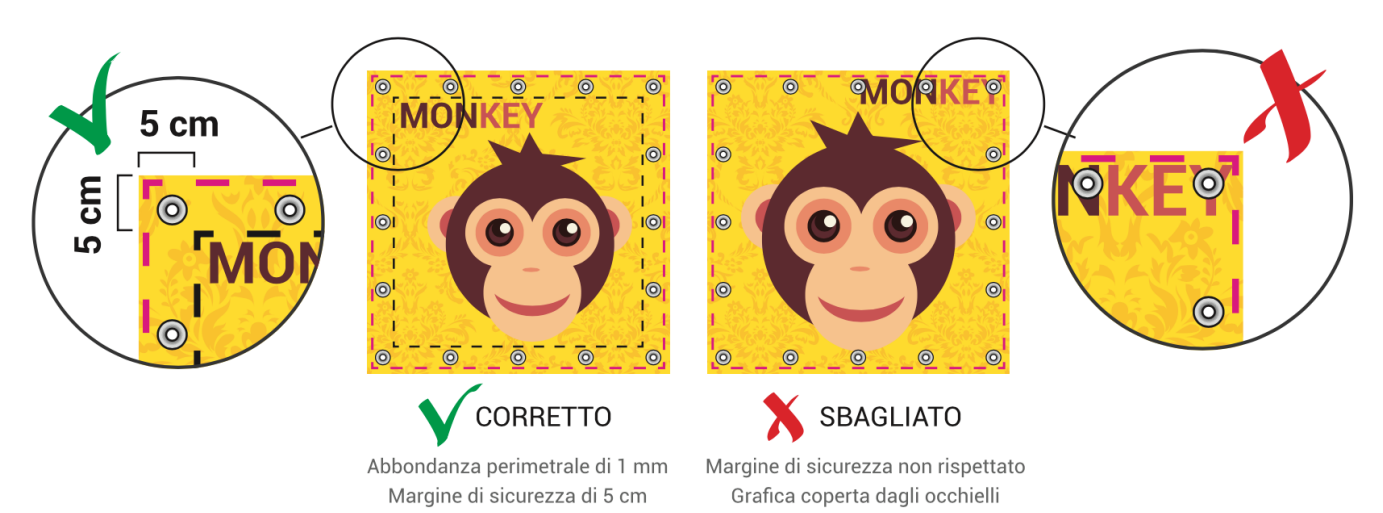

### STRISCIONI CON ASOLA (O TASCA)

Le misure richieste per lo striscione non verranno alterate dalla presenza di asole (o tasche).

Le tasche si ottengono ripiegando sul retro dello striscione un lembo di materiale, formando quindi un'asola all'interno della quale è possibile inserire un tubo oppure un peso.

L'inserimento di testi, o comunque di elementi importanti della grafica è sconsigliato nella zona occupata dalla tasca, in quanto la curvatura creata dal tubo inserito può causare una difficile leggibilità. È necessario mantenere testi ed elementi grafici rilevanti a distanza di almeno 1 cm dal bordo.

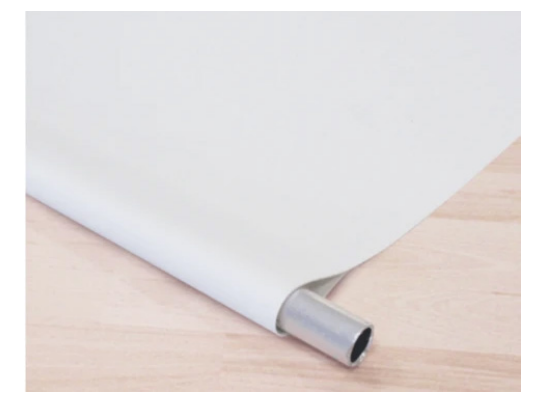

### COME CALCOLARE L'ALTEZZA DELL'ASOLA

Per i prodotti per cui si richiede l'asola è necessario specificarne l'altezza. Per calcolare questo parametro è sufficiente conoscere il diametro del tubo che si vuole inserire all'interno di tale asola e applicare la seguente formula e arrotondare per eccesso.

A titolo di esempio, di seguito è mostrato che per un tubo di diametro 5 cm è sufficiente un'asola di altezza 8 cm.

Altezza asola 
$$\frac{5 \text{ cm} \times 3,14}{2} = 7,85 \dots > 8 \text{ cm}$$

È sempre consigliato richiedere un'asola di almeno 1 cm più alta rispetto a quella calcolata per evitare che questa sia troppo stretta attorno al tubo.

### STRISCIONI BIFACCIALI

Nel caso di striscioni bifacciali, dovranno essere forniti due file separati (uno per il fronte e uno per il retro) oppure un unico file di due pagine, una per il fronte e una per il retro.

Fornendo un unico file di una sola pagina, questo verrà stampato sia sul fronte sia sul retro dello striscione. È necessario mantenere testi ed elementi grafici rilevanti a distanza di almeno 4 cm dal bordo.

È consigliato, inoltre, non utilizzare sfondi troppo complessi: il sormonto dopo la piegatura del lembo da saldare a caldo potrebbe discostare di qualche millimetro.

### STRISCIONI BIFACCIALI CON ASOLA

Nel caso di striscioni bifacciali con asola vale quanto detto in generale per gli striscioni bifacciali con la differenza che la distanza di sicurezza dal bordo a cui tenere testi ed elementi grafici rilevanti è pari a

4 cm + Altezza asola

### PANNELLIZZAZIONE

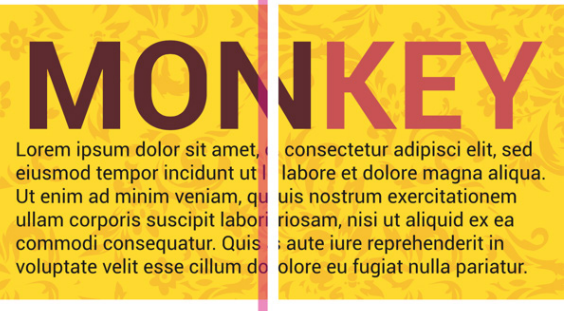

MODULO 1

MODULO 2

Se lo striscione da realizzare ha il lato corto di dimensioni maggiori della massima dimensione disponibile per il materiale ordinato (specificata nella pagina prodotto), sarà necessario procedere con la pannellizzazione, che significa che la stampa verrà realizzata termosaldando due o più moduli per ottenere la dimensione richiesta.

Bisognerà comunque fornire un unico file, la suddivisione verrà eseguita dal nostro team pre-stampa. È possibile specificare il punto si desidera effettuare la pannellizzazione allegando un secondo file opportunamente rinominato e che presenti delle linee indicative come di seguito.

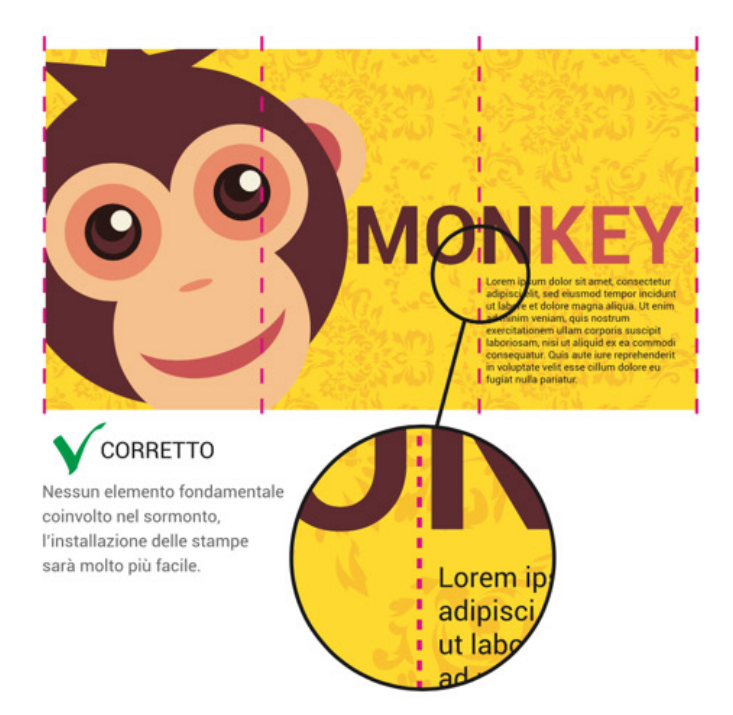

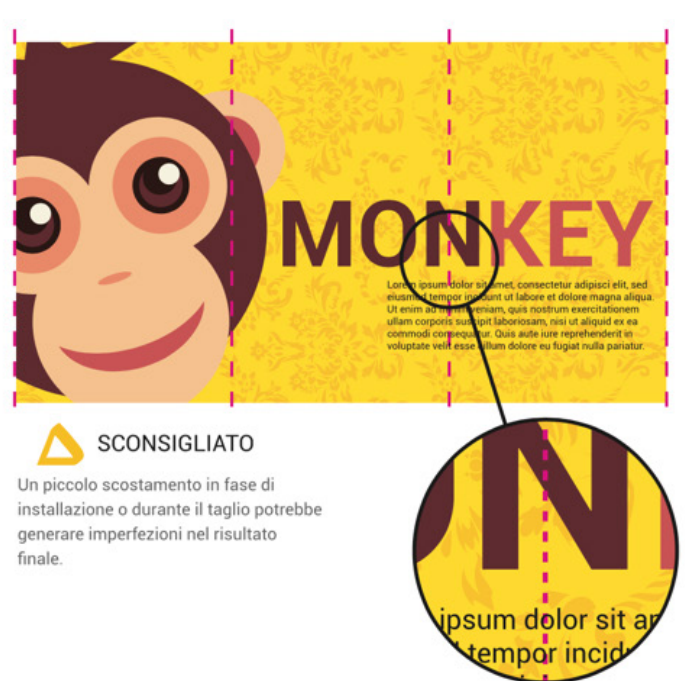

## TESSUTI

Di seguito vengono riportate le istruzioni da seguire per la preparazione dei file per la stampa dei tessuti. Si tratta di istruzioni semplici, ma fondamentali per evitare brutte sorprese.

Caricare un file impostato male potrebbe comportare posticipo della data di spedizione.

Per evitare questo tipo di problematiche **è consigliabile scegliere l'opzione "Verifica File --> Professionale"** affinché un nostro grafico analizzi dettagliatamente il tuo file e ti contatti per segnalarti eventuali anomalie.

## **TESSUTI CON RINFORZO E OCCHIELLI**

Le misure richieste per lo striscione in tessuto non verranno alterate dalla presenza di rinforzo e occhielli.

Per realizzare il rinforzo viene cucito un lembo di tessuto bianco lungo il perimetro dello striscione.

Gli occhielli vengono applicati a circa 1,5 cm dal bordo dello striscione, lungo la cucitura.

È necessario, pertanto, mantenere testi ed elementi grafici rilevanti ad almeno 5 cm dal margine di taglio per evitare che vengano coperti dal lembo bianco o dagli occhielli.

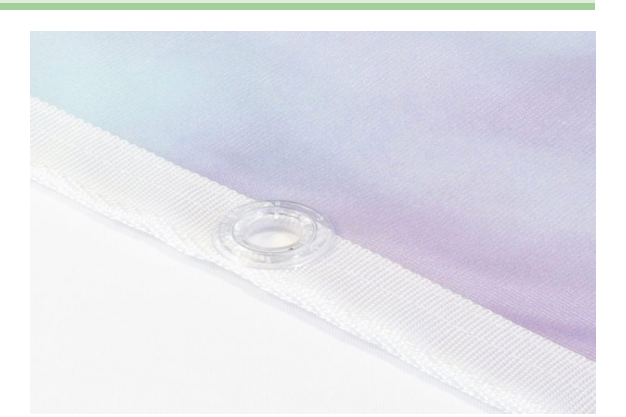

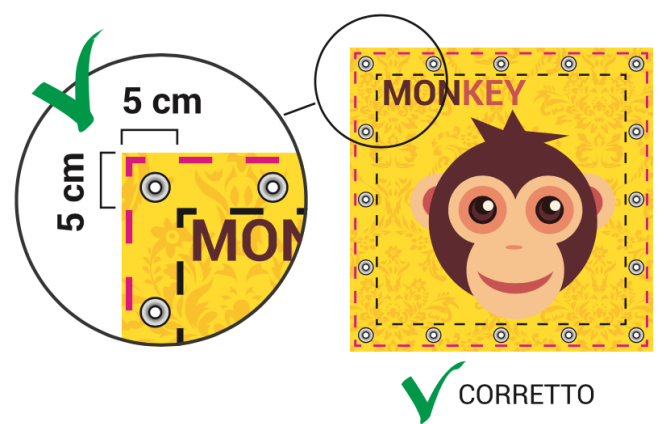

Abbondanza perimetrale di 1 mm Margine di sicurezza di 5 cm

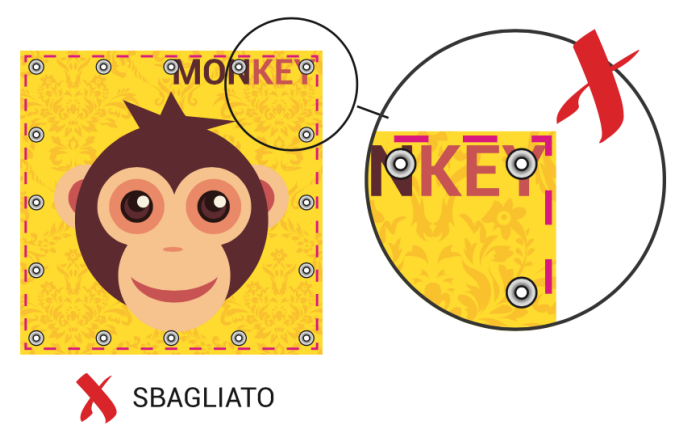

Margine di sicurezza non rispettato Grafica coperta dagli occhielli

## TESSUTI CON ASOLA (O TASCA)

Le misure richieste per lo striscione in tessuto non verranno alterate dalla presenza di asole (o tasche).

Le tasche si ottengono ripiegando e cucendo sul retro dello striscione un lembo di materiale, formando quindi un'asola all'interno della quale è possibile inserire un tubo o un peso. L'inserimento di testi, o comunque di elementi importanti della grafica è sconsigliato nella zona occupata dalla tasca, in quanto la curvatura creata dal tubo inserito può alterarne la leggibilità. È necessario mantenere testi ed elementi grafici rilevanti a distanza di almeno 1 cm dal bordo.

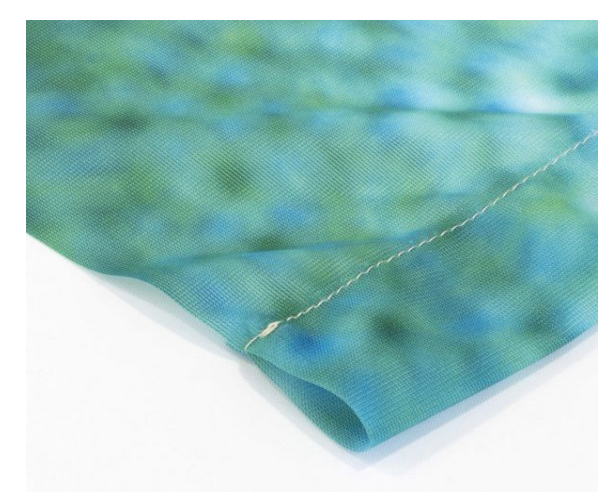

### COME CALCOLARE L'ALTEZZA DELL'ASOLA

Per i prodotti per cui si richiede l'asola è necessario specificarne l'altezza. Per calcolare questo parametro è sufficiente conoscere il diametro del tubo che si vuole inserire all'interno di tale asola e applicare la seguente formula e arrotondare per eccesso.

 $Altezza asola = \frac{(Diametro (cm) \times 3,14)}{2}$ 

A titolo di esempio, di seguito dimostriamo che per un tubo di diametro 5 cm è sufficiente un'asola di altezza 8 cm.

Altezza asola = 
$$\frac{5 \text{ cm} \times 3,14}{2}$$
 = 7,85 --- > 8 cm

È sempre consigliato richiedere un'asola di almeno 1 cm più alta rispetto a quella calcolata per evitare che questa sia troppo stretta attorno al tubo.

## STRISCIONI BIFACCIALI

Nel caso di striscioni bifacciali, dovranno essere forniti due file separati (uno per il fronte e uno per il retro) oppure un unico file di due pagine, una per il fronte e una per il retro.

Fornendo un unico file di una sola pagina, questo verrà stampato sia sul fronte sia sul retro dello striscione.

È necessario mantenere testi ed elementi grafici rilevanti a distanza di almeno 4 cm dal bordo.

È consigliato, inoltre, non utilizzare sfondi troppo complessi: il sormonto dopo la piegatura del lembo da saldare a caldo potrebbe discostare di qualche millimetro.

## STRISCIONI BIFACCIALI CON ASOLA

Nel caso di striscioni bifacciali con asola vale quanto detto in generale per gli striscioni bifacciali con la differenza che la distanza di sicurezza dal bordo a cui tenere testi ed elementi grafici rilevanti è pari a

4 cm + Altezza asola

## PANNELLIZZAZIONE

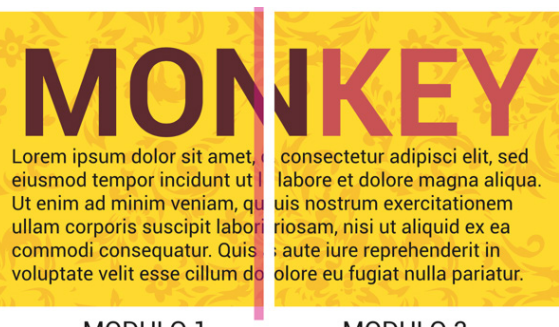

MODULO 1

MODULO 2

Se lo striscione da realizzare ha il lato corto di dimensioni maggiori della massima dimensione disponibile per il materiale ordinato (specificata nella pagina prodotto), sarà necessario procedere con la pannellizzazione, che significa che la stampa verrà realizzata cucendo due o più moduli per ottenere la dimensione richiesta.

Bisognerà comunque fornire un unico file, la suddivisione verrà eseguita dal nostro team pre-stampa. È possibile specificare il punto si desidera effettuare la pannellizzazione allegando un secondo file opportunamente rinominato e che presenti delle linee indicative come di seguito.

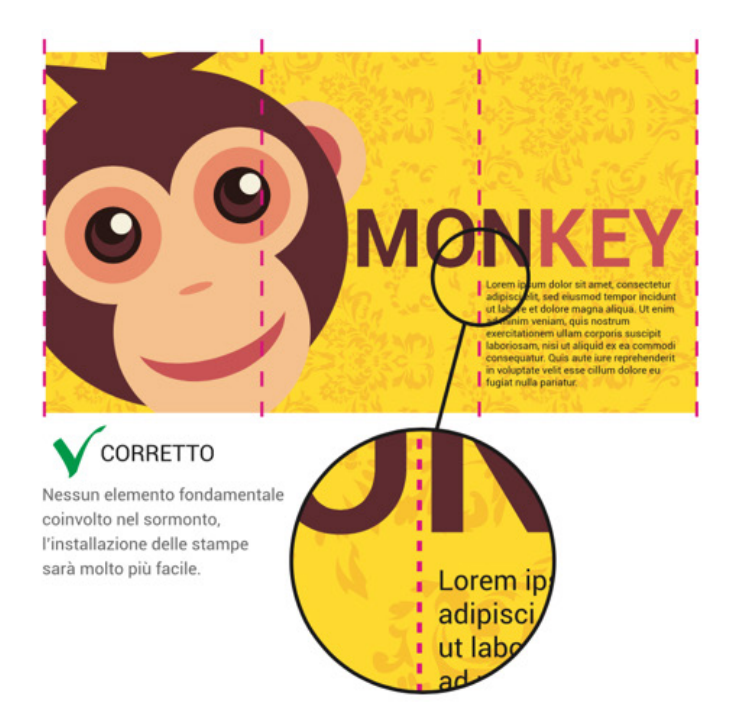

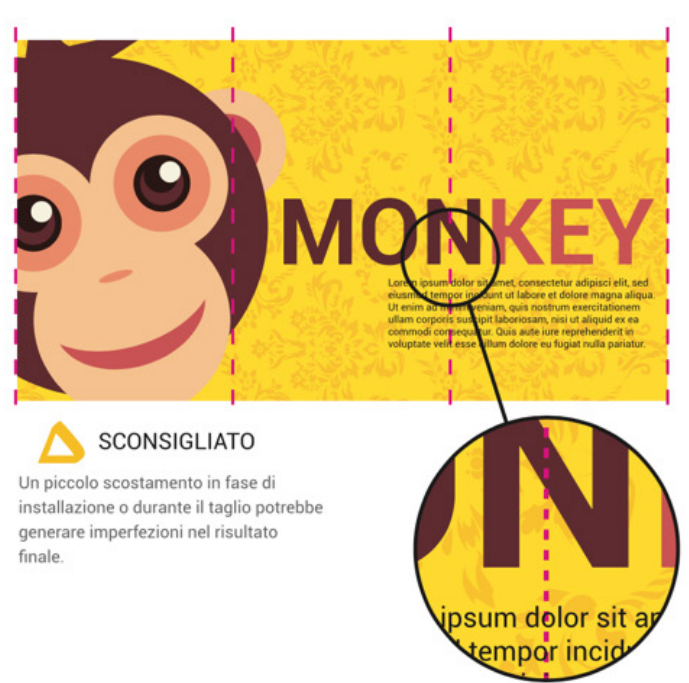

## **ADESIVI**

Di seguito vengono riportate le istruzioni da seguire per la preparazione dei file per la stampa di adesivi. Si tratta di istruzioni semplici, ma fondamentali per evitare brutte sorprese.

Caricare un file impostato male potrebbe comportare posticipo della data di spedizione.

Per evitare questo tipo di problematiche **è consigliabile scegliere l'opzione "Verifica File --> Professionale"** affinché un nostro grafico analizzi dettagliatamente il tuo file e ti contatti per segnalarti eventuali anomalie.

## PRODOTTI SAGOMATI

Per i prodotti sagomati è necessario fornire il file in formato PDF, impostato su 2 livelli:

- 1. Quello inferiore, dedicato alla parte grafica;
- 2. Quello superiore, dedicato al tracciato di taglio (anche detto "fustella").

Il tracciato di taglio dovrà essere totalmente vettoriale, di colore Magenta 100% impostato su tinta piatta (spot color), nominato necessariamente "CutContour" e con l'attributo

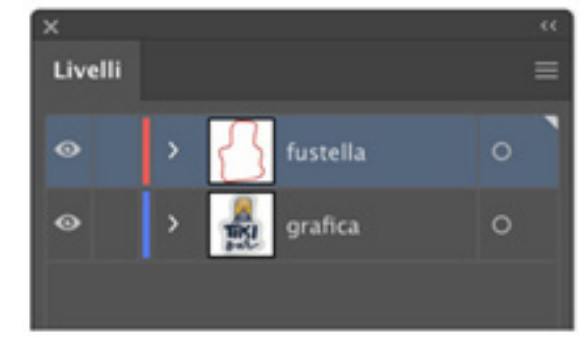

sovrastampa traccia attivato. Di seguito sono illustrati i passaggi per creare un tracciato di taglio corretto utilizzando Adobe Illustrator.

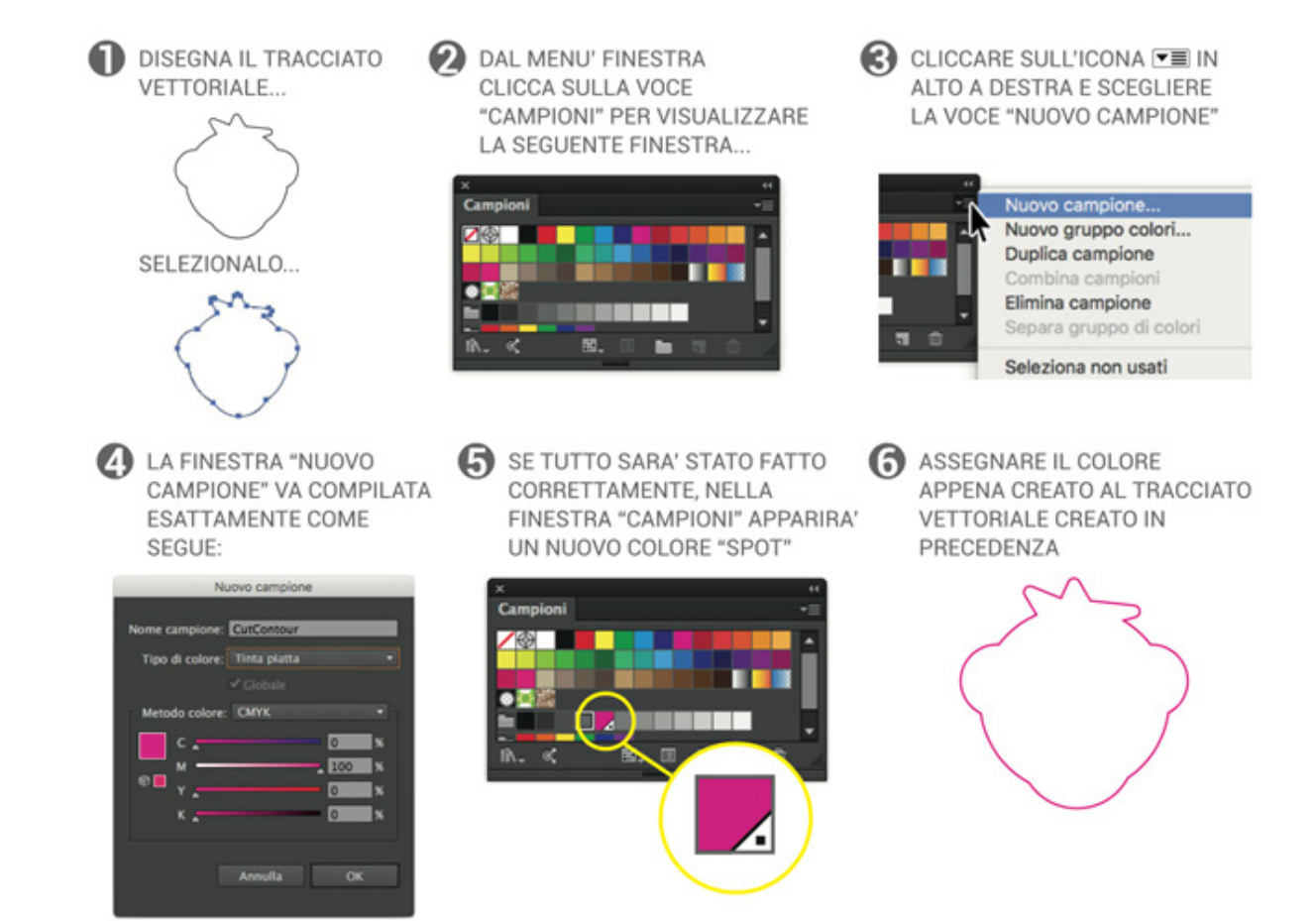

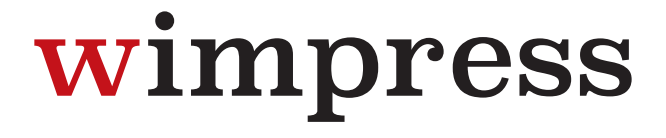

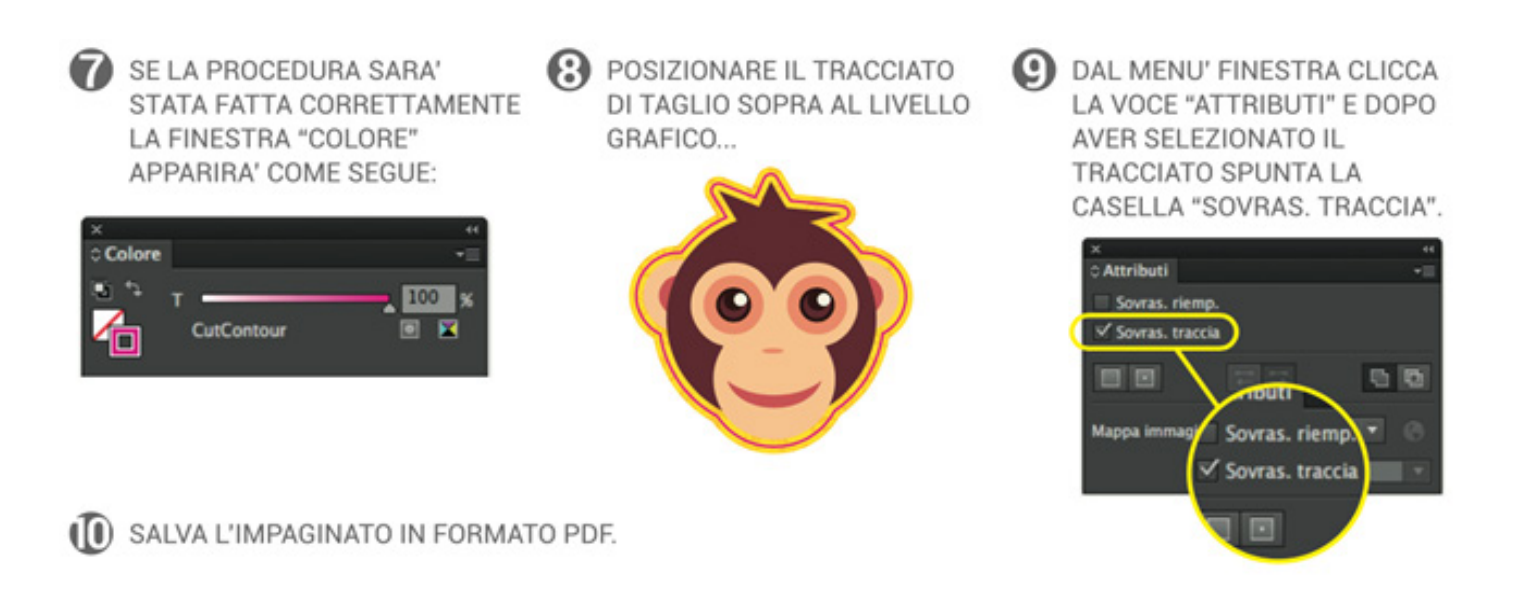

Completata la fase di generazione del tracciato di taglio, verificare che il file abbia una sufficiente abbondanza nel livello "grafica" rispetto al tracciato di taglio.

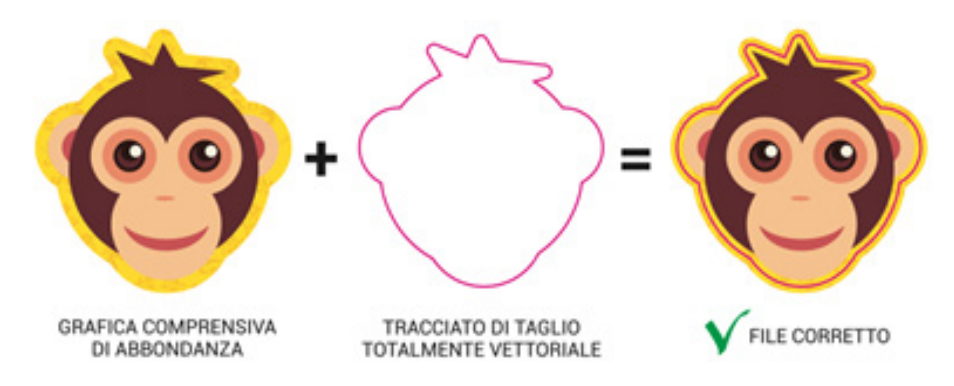

Il file corretto dovrà avere queste caratteristiche:

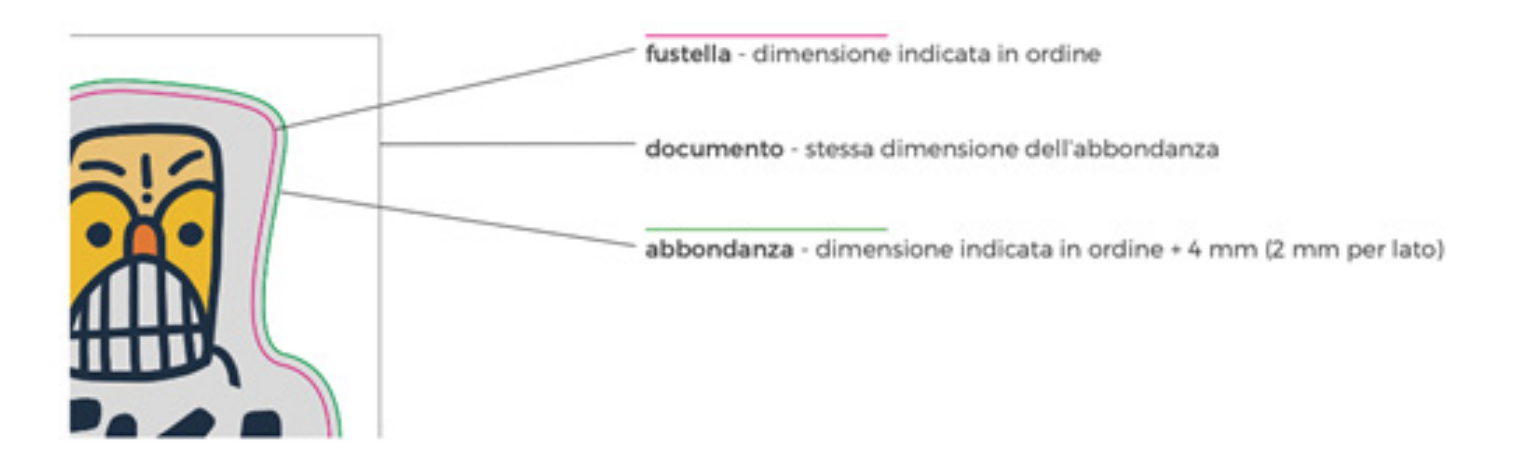

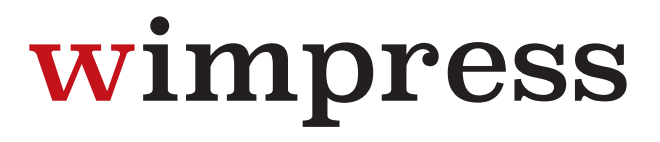

Ogni file dovrà contenere tracciati di taglio chiusi, non troppo complessi e non sovrapposti qualora siano più di uno.

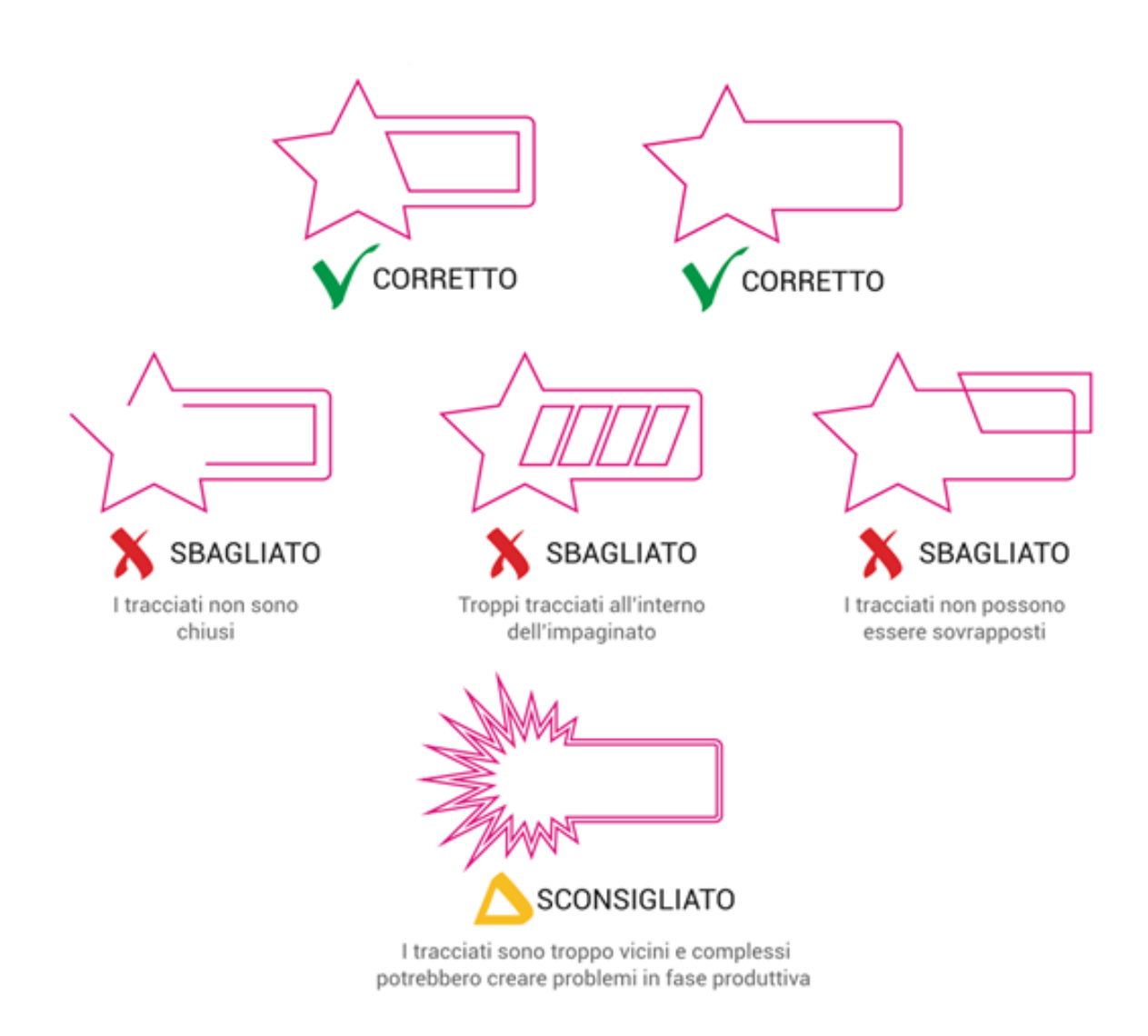

### TRACCIATI AUTOMATICI

Il tracciato deve essere creato manualmente e non in modo automatico con funzioni di autotraccia, in quanto i tracciati diventerebbero troppo complessi e con troppi punti di ancoraggio.

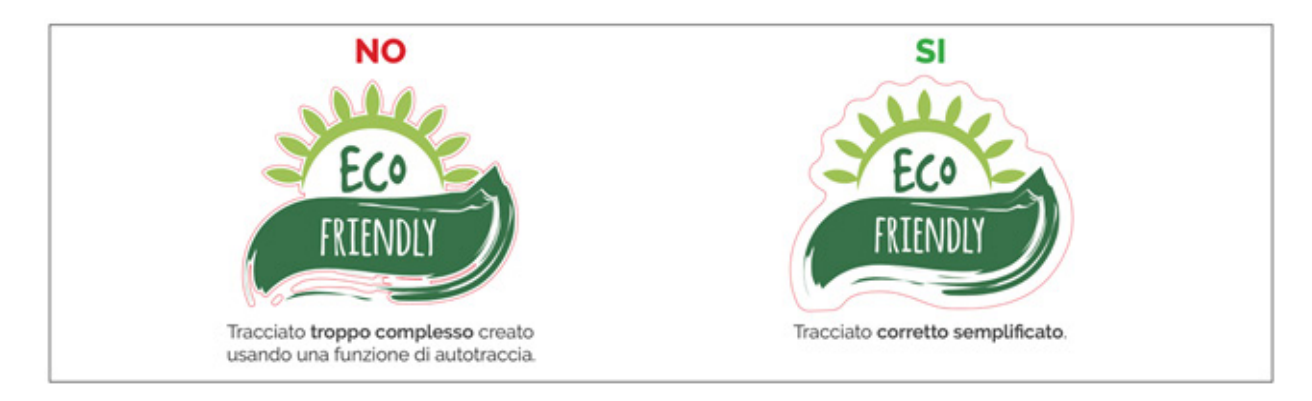

### PANNELLIZZAZIONE

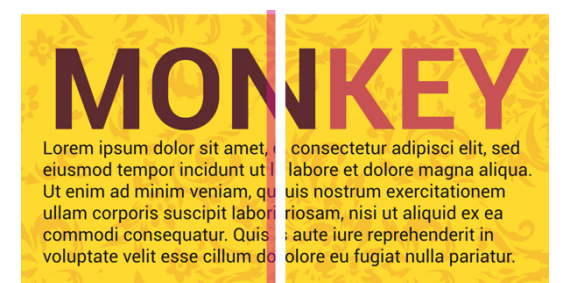

MODULO 1

MODULO 2

Se l'adesivo da realizzare ha il lato corto di dimensioni maggiori della massima dimensione disponibile per il materiale ordinato (specificata nella pagina prodotto), sarà necessario procedere con la pannellizzazione, che significa che la stampa verrà realizzata suddivisa in più due o più moduli con un sormonto di 2 cm per ottenere la dimensione richiesta.

Bisognerà comunque fornire un unico file, la suddivisione verrà eseguita dal nostro team pre-stampa. È possibile specificare il punto si desidera effettuare la pannellizzazione allegando un secondo file opportunamente rinominato e che presenti delle linee indicative come di seguito.

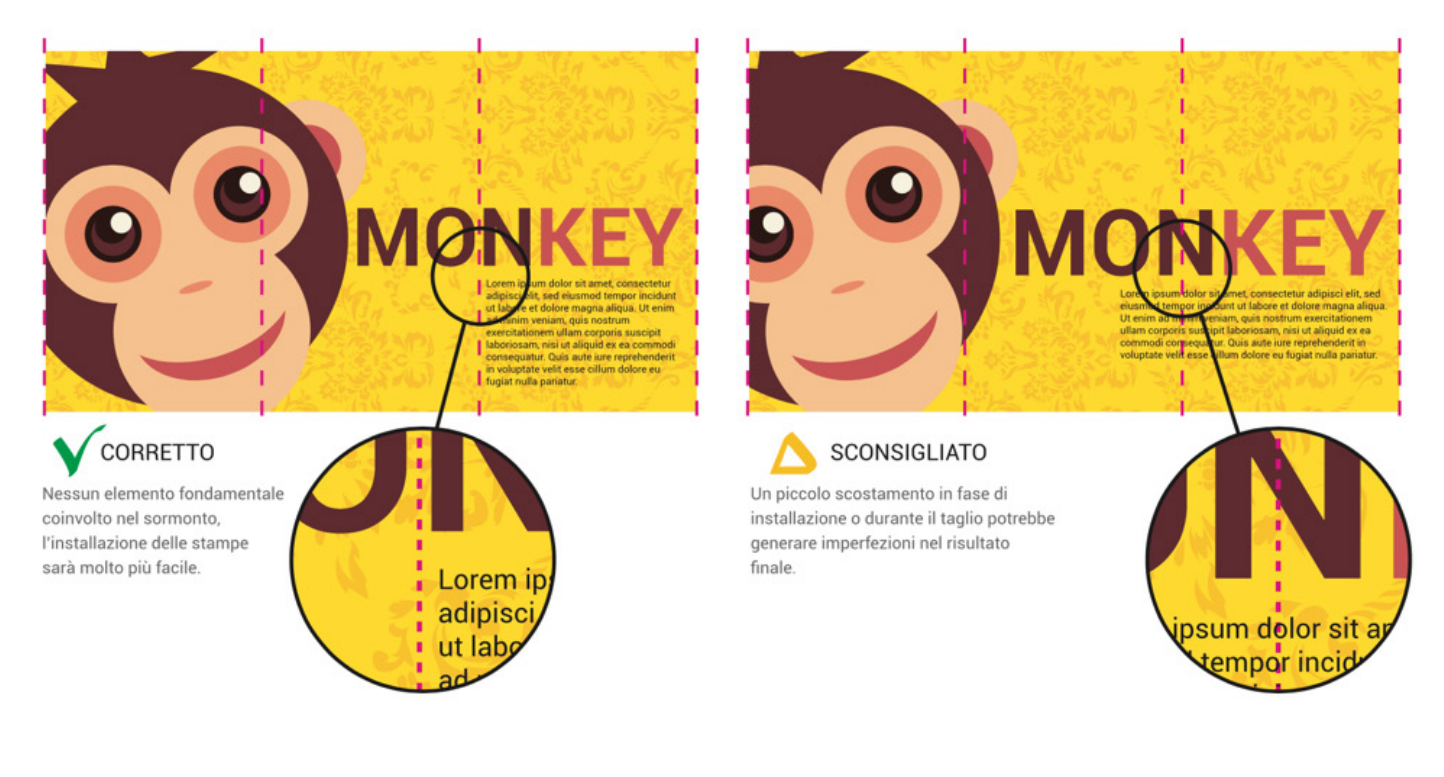

#### PRODOTTI CON INCHIOSTRO BIANCO

Qualora sia stata selezionata l'opzione "Copertura totale" non sarà necessario fornire ulteriori dettagli o preparare il file in un modo specifico in merito all'inchiostro bianco perché in questo caso la gestione del bianco verrà fatta dai nostri operatori pre-stampa. Il file dovrà essere caricato nel verso normale di lettura e verrà da noi reso speculare nel caso abbiate selezionato l'opzione "Stampa speculare sul retro".

Per la realizzazione di stampe per le quali è stata selezionata l'opzione "Bianco selettivo" o "Solo bianco" è necessario fornire un file in formato PDF impostato su almeno 2 livelli:

- Quello superiore dedicato all'inchiostro bianco
- Quello inferiore dedicato alla parte grafica da stampare

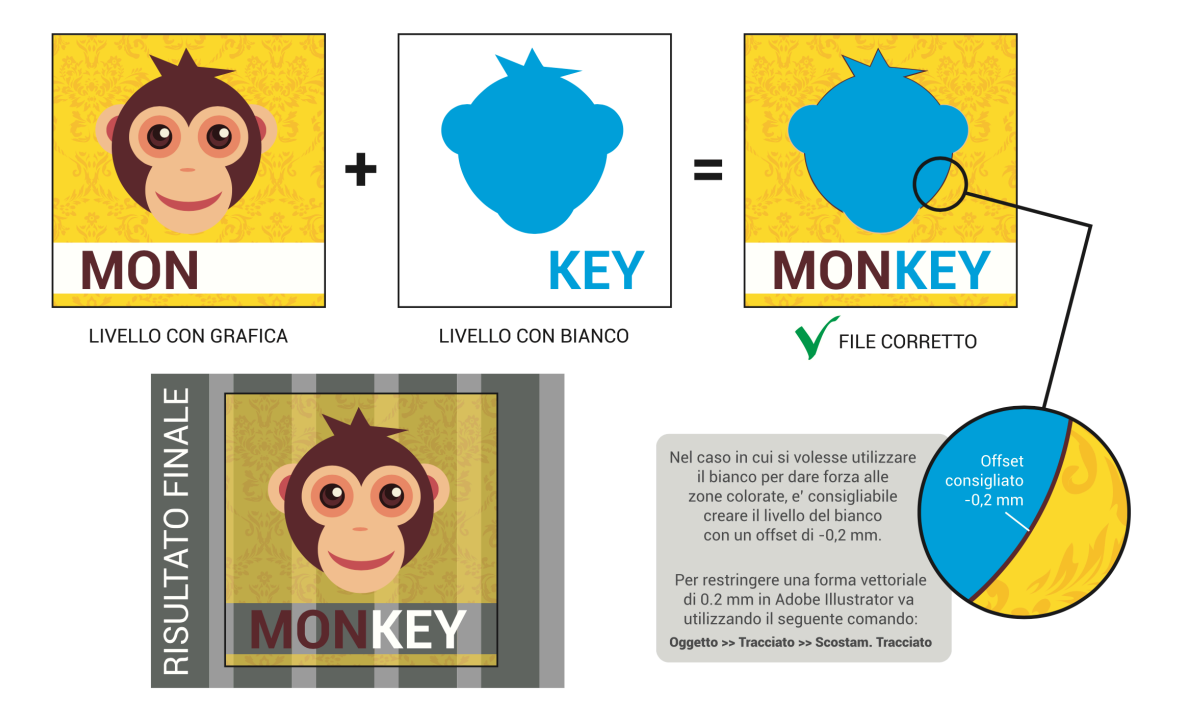

Il livello del bianco deve necessariamente essere vettoriale, colore Ciano 100% impostato su tinta piatta (spot color) e nominato "white". Inoltre, è necessario attivare l'attributo sovrastampa riempimento. Di seguito vengono riportati i passaggi fondamentali per creare il livello del bianco utilizzando Adobe Illustrator.

- **DISEGNA IL TRACCIATO** VETTORIALE ... Campioni SELEZIONALO ... . ₩. **4** LA FINESTRA "NUOVO CAMPIONE" VA COMPILATA ESATTAMENTE COME SEGUE: Nuovo campione Campioni Nome campione: white • Tipo di colore: Tinta piatta do colore: CMYK œ 100 % 0 × × X
  - DAL MENU' FINESTRA CLICCA SULLA VOCE "CAMPIONI" PER VISUALIZZARE LA SEGUENTE FINESTRA ...

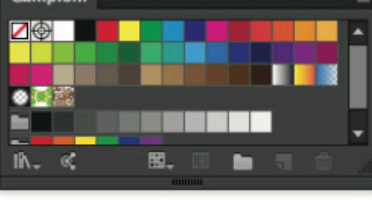

🕻 CLICCARE SULL'ICONA 💌 IN ALTO A DESTRA E SCEGLIERE LA VOCE "NUOVO CAMPIONE"

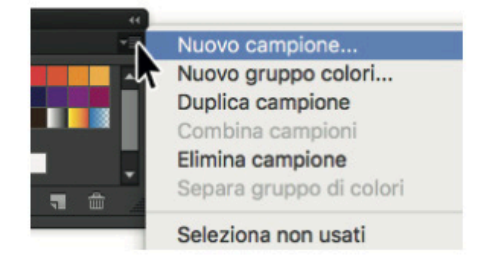

SE TUTTO SARA' STATO FATTO CORRETTAMENTE, NELLA FINESTRA "CAMPIONI" APPARIRA' UN NUOVO COLORE "SPOT"

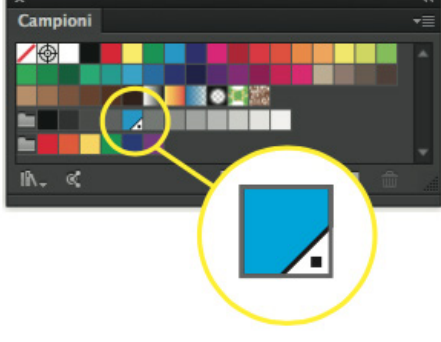

6 ASSEGNARE IL COLORE APPENA CREATO AL **RIEMPIMENTO DELLA FORMA** CREATA IN PRECEDENZA

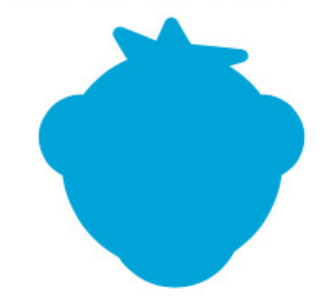

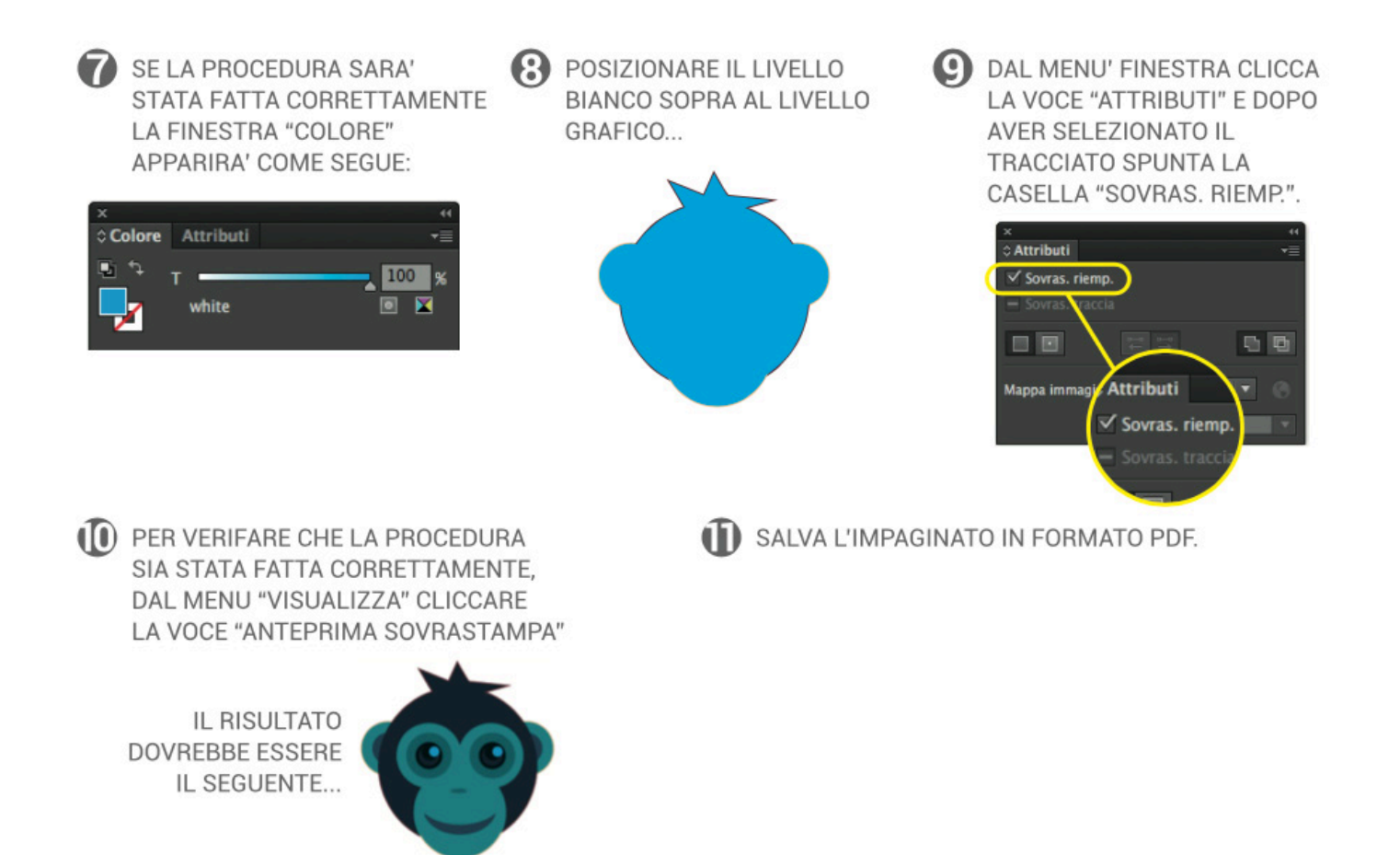

### PRODOTTI SPECULARI

Il file dovrà essere caricato nel verso normale di lettura e verrà da noi reso speculare nel caso abbiate selezionato l'opzione "Stampa speculare sul retro".

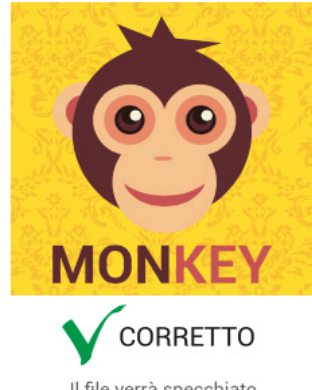

Il file verrà specchiato automaticamente prima della stampa.

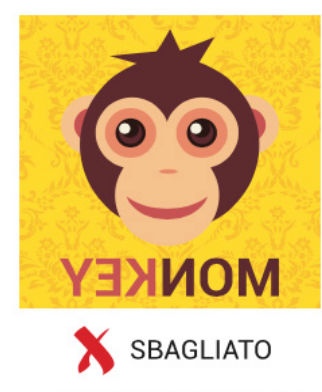

Il file inviato è già speculare, prima della stampa subirà nuovamente una specchiatura ed il risultato finale sarà una stampa riflessa.

## **ADESIVI PRESPAZIATI**

Di seguito vengono riportate le istruzioni da seguire per la preparazione dei file per la produzione di prespaziati. Si tratta di istruzioni semplici, ma fondamentali per evitare brutte sorprese.

Caricare un file impostato male potrebbe comportare posticipo della data di spedizione.

Per evitare questo tipo di problematiche **è consigliabile scegliere l'opzione "Verifica File --> Professionale"** affinché un nostro grafico analizzi dettagliatamente il tuo file e ti contatti per segnalarti eventuali anomalie.

## PRESPAZIATI A COLORE UNICO

Per la messa in produzione di prespaziati è necessario preparare il file secondo le seguenti indicazioni specifiche:

- Tutti i font devono essere convertiti in tracciati
- Utilizzare font semplici
- Altezza minima dei caratteri di 2 cm
- Realizzare un file vettoriale utilizzando lo stesso colore scelto in fase di acquisto
- I prespaziati bianchi vanno impostati con tracciato nero e riempimento bianco

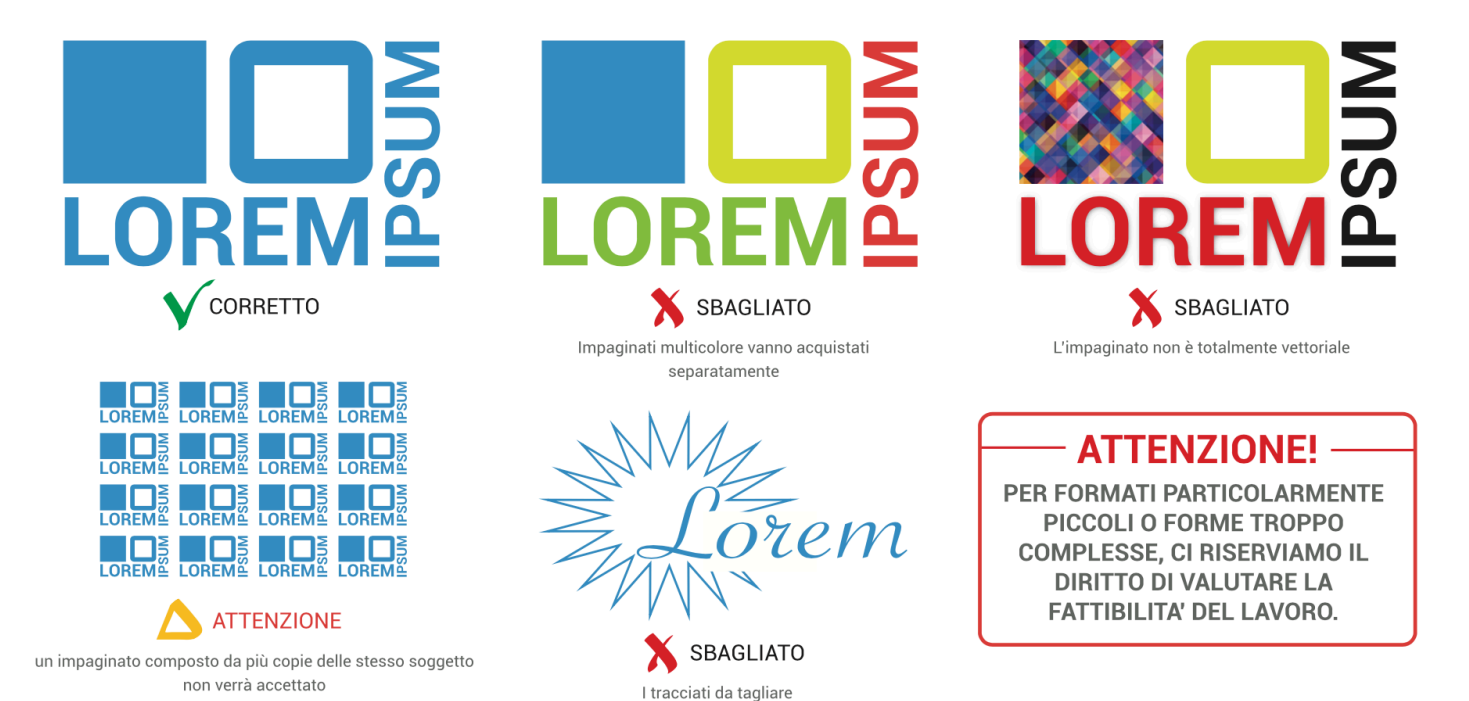

### PRESPAZIATI CON STAMPA A COLORI

Per la messa in produzione di prespaziati è necessario preparare il file secondo le seguenti indicazioni specifiche:

sono troppo sottili

- Tutti i font devono essere convertiti in tracciati
- Utilizzare font semplici
- Altezza minima dei caratteri di 2 cm
- Tracciato di taglio totalmente vettoriale, di colore Magenta 100% impostato su tinta piatta (spot color), nominato necessariamente "CutContour" e con l'attributo "sovrastampa traccia" attivato
- Importare eventuali immagini salvate in CMYK, scala 1:1 a 150 dpi nativi
- Impostare 3mm di abbondanza perimetrale per il taglio

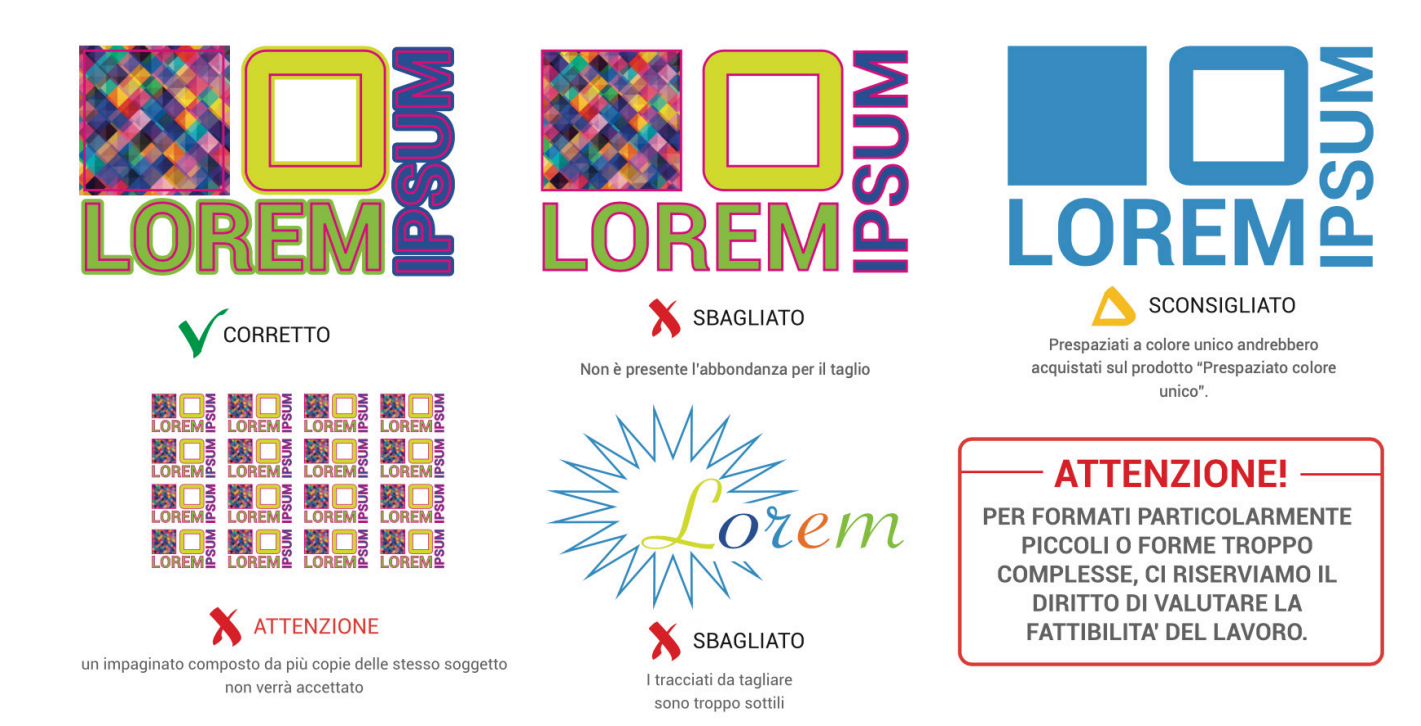

## PRESPAZIATI CON STAMPA A COLORI - IMPOSTARE IL TRACCIATO DI TAGLIO

Per i prodotti sagomati è necessario fornire il file in formato PDF, impostato su 2 livelli:

- 1. Quello inferiore, dedicato alla parte grafica;
- 2. Quello superiore, dedicato al tracciato di taglio (anche detto "fustella").

Il tracciato di taglio dovrà essere totalmente vettoriale, di colore Magenta 100% impostato su tinta piatta (spot color), nominato necessariamente "CutContour" e con l'attributo

sovrastampa traccia attivato. Di seguito sono illustrati i passaggi per creare un tracciato di taglio corretto utilizzando Adobe Illustrator.

DISEGNA IL TRACCIATO VETTORIALE...

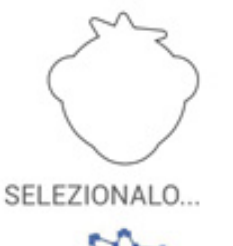

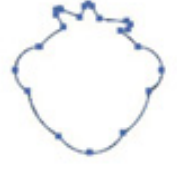

DAL MENU' FINESTRA CLICCA SULLA VOCE "CAMPIONI" PER VISUALIZZARE LA SEGUENTE FINESTRA...

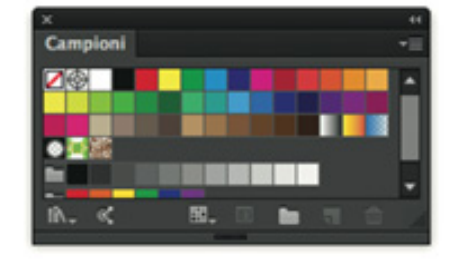

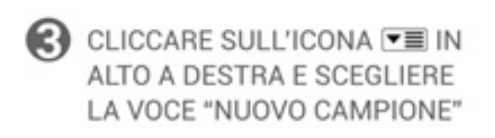

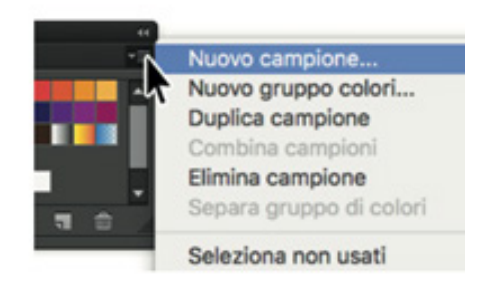

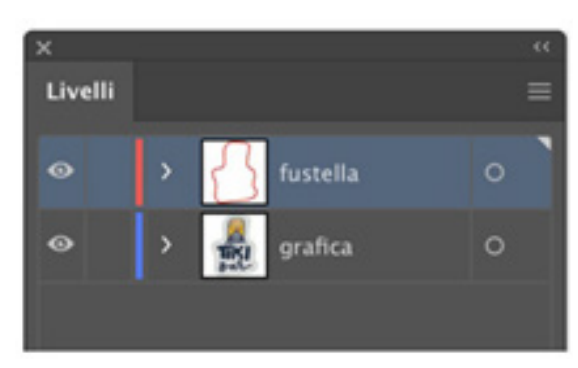

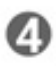

A LA FINESTRA "NUOVO CAMPIONE" VA COMPILATA ESATTAMENTE COME SEGUE:

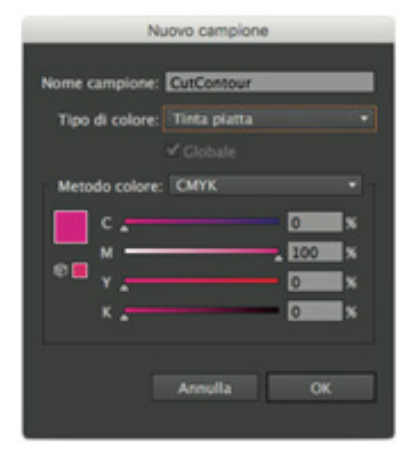

SE TUTTO SARA' STATO FATTO CORRETTAMENTE, NELLA FINESTRA "CAMPIONI" APPARIRA' UN NUOVO COLORE "SPOT"

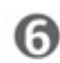

ASSEGNARE IL COLORE APPENA CREATO AL TRACCIATO VETTORIALE CREATO IN PRECEDENZA

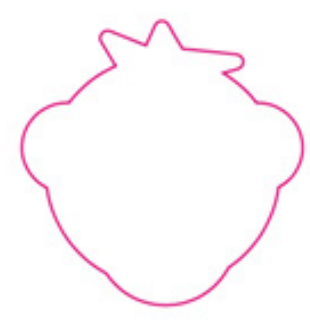

SE LA PROCEDURA SARA' STATA FATTA CORRETTAMENTE LA FINESTRA "COLORE" APPARIRA' COME SEGUE:

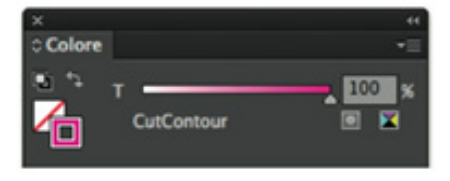

POSIZIONARE IL TRACCIATO DI TAGLIO SOPRA AL LIVELLO GRAFICO ...

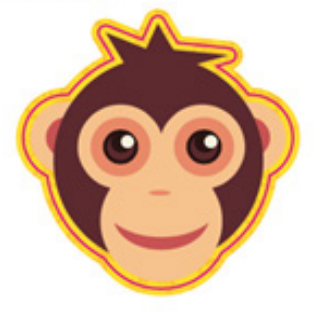

DAL MENU' FINESTRA CLICCA LA VOCE "ATTRIBUTI" E DOPO AVER SELEZIONATO IL TRACCIATO SPUNTA LA CASELLA "SOVRAS. TRACCIA".

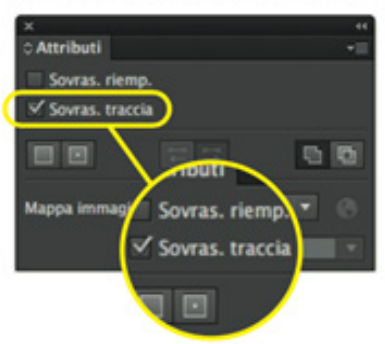

(I) SALVA L'IMPAGINATO IN FORMATO PDF.

Completata la fase di generazione del tracciato di taglio, verificare che il file abbia una sufficiente abbondanza nel livello "grafica" rispetto al tracciato di taglio.

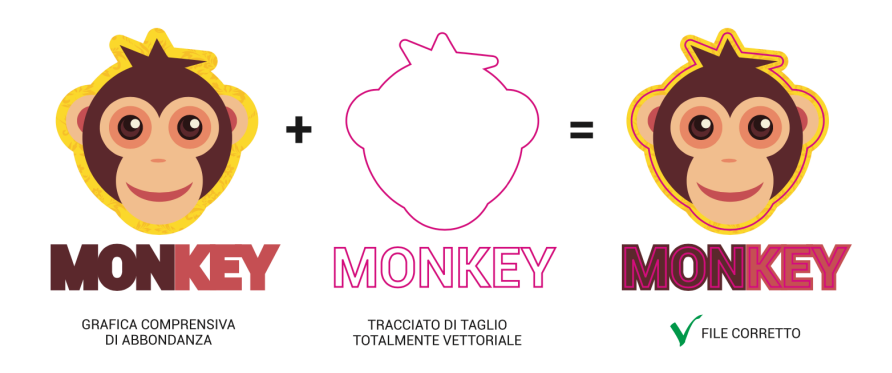

## PANNELLIZZAZIONE

Se il prespaziato da realizzare ha il lato corto di dimensioni maggiori della massima dimensione disponibile per il materiale ordinato (specificata nella pagina prodotto), sarà necessario procedere con la pannellizzazione. Il prodotto verrà in più due o più moduli con un sormonto di 2 cm per ottenere la dimensione richiesta.

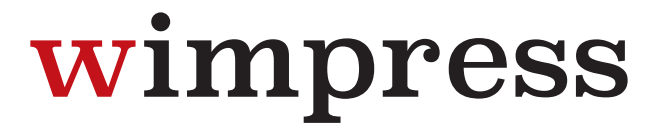

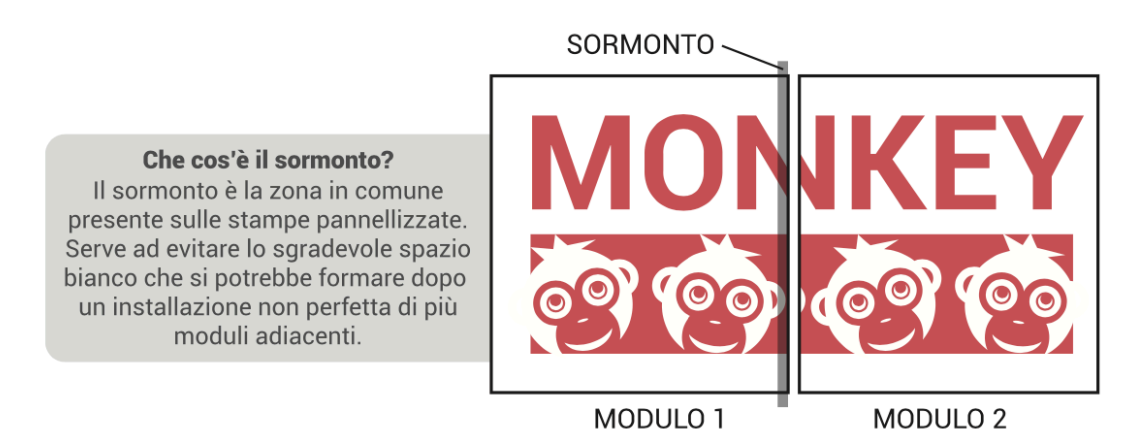

Bisognerà comunque fornire un unico file, la suddivisione verrà eseguita dal nostro team pre-stampa.

È possibile specificare il punto si desidera effettuare la pannellizzazione allegando un secondo file opportunamente rinominato e che presenti delle linee indicative come di seguito.

In tal caso evitare di posizionare elementi grafici rilevanti e testi di piccole dimensioni a cavallo dei sormonti in quanto in fase di installazione si potrebbero creare piccoli scostamenti.

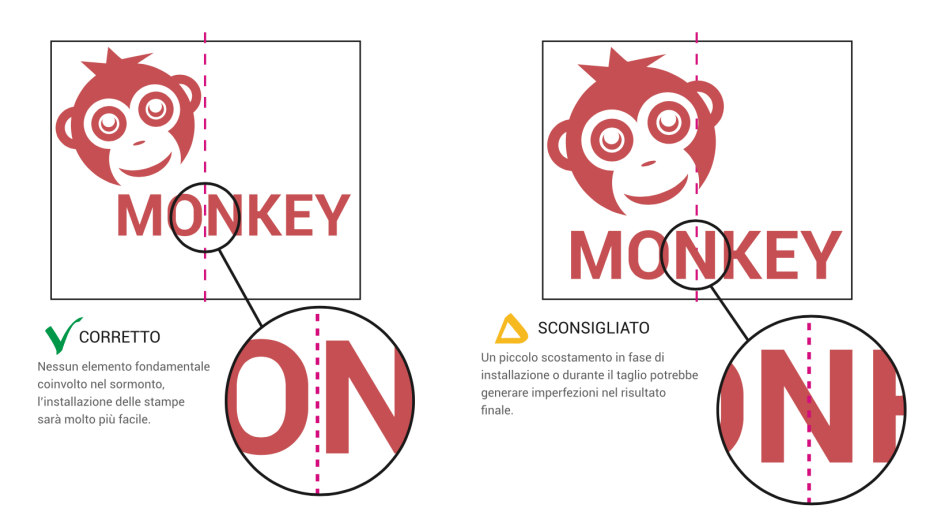

## PRODOTTI SPECULARI

Il file dovrà essere caricato nel verso normale di lettura e verrà da noi reso speculare nel caso abbiate selezionato l'opzione "Stampa speculare sul retro".

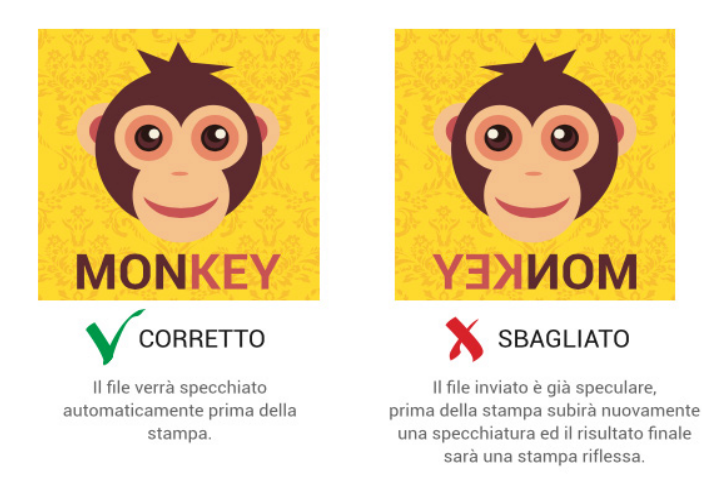

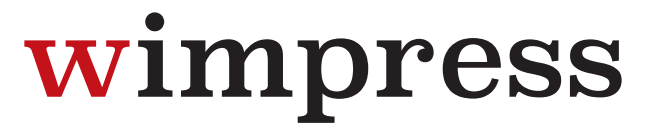

## **MANIFESTI E LOCANDINE**

Di seguito vengono riportate le istruzioni da seguire per la preparazione dei file per la stampa di manifesti. Si tratta di istruzioni semplici, ma fondamentali per evitare brutte sorprese.

Caricare un file impostato male potrebbe comportare posticipo della data di spedizione.

Per evitare questo tipo di problematiche **è consigliabile scegliere l'opzione "Verifica File --> Professionale"** affinché un nostro grafico analizzi dettagliatamente il tuo file e ti contatti per segnalarti eventuali anomalie.

## PANNELLIZZAZIONE

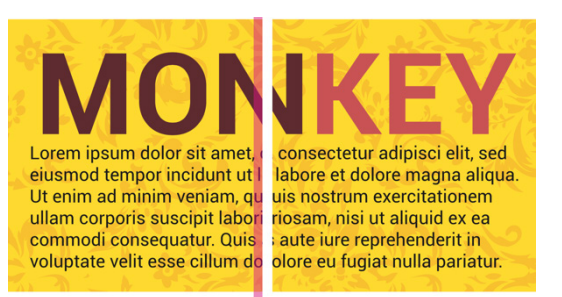

Se il manifesto da realizzare ha il lato corto di dimensioni maggiori della massima dimensione disponibile per il materiale ordinato (specificata nella pagina prodotto), sarà necessario procedere con la pannellizzazione, che significa che la stampa verrà realizzata suddivisa in due o più moduli con un sormonto di 2 cm per ottenere la dimensione richiesta.

MODULO 1

MODULO 2

Bisognerà comunque fornire un unico file, la suddivisione verrà eseguita dal nostro team pre-stampa.

È possibile specificare il punto si desidera effettuare la pannellizzazione allegando un secondo file opportunamente rinominato e che presenti delle linee indicative come indicato sulla destra.

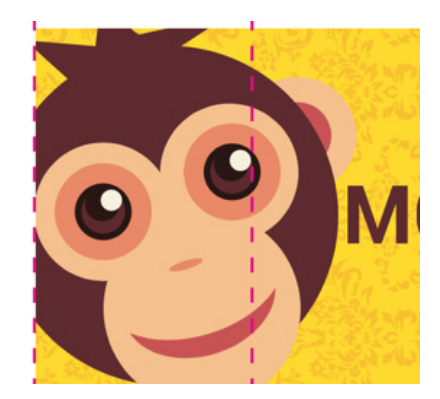

## BANDIERE

Di seguito vengono riportate le istruzioni da seguire per la preparazione dei file per la stampa di bandiere. Si tratta di istruzioni semplici, ma fondamentali per evitare brutte sorprese.

Caricare un file impostato male potrebbe comportare posticipo della data di spedizione.

Per evitare questo tipo di problematiche **è consigliabile scegliere l'opzione "Verifica File --> Professionale"** affinché un nostro grafico analizzi dettagliatamente il tuo file e ti contatti per segnalarti eventuali anomalie.

## UTILIZZO DEL TEMPLATE

Per caricare correttamente il file da stampare, il cliente dovrà scaricare dal sito il template relativo al tipo di bandiera e alla taglia desiderata per poi usarlo come base per posizionare la grafica.

Il template fornito è in scala 1:1, rispecchia la forma della bandiera e ha al suo interno già correttamente impostata l'abbondanza, rappresentata dalla linea verde. La grafica va inserita nel livello "Artwork", facendo attenzione a posizionarla come indicato nelle seguenti immagini, in modo che i testi e gli elementi grafici rilevanti cadano all'interno della linea di cucitura (linea tratteggiata nera), altrimenti la loro visibilità risulterà alterata sul prodotto finito. Infine, salvare il file in formato PDF e procedere con l'upload.

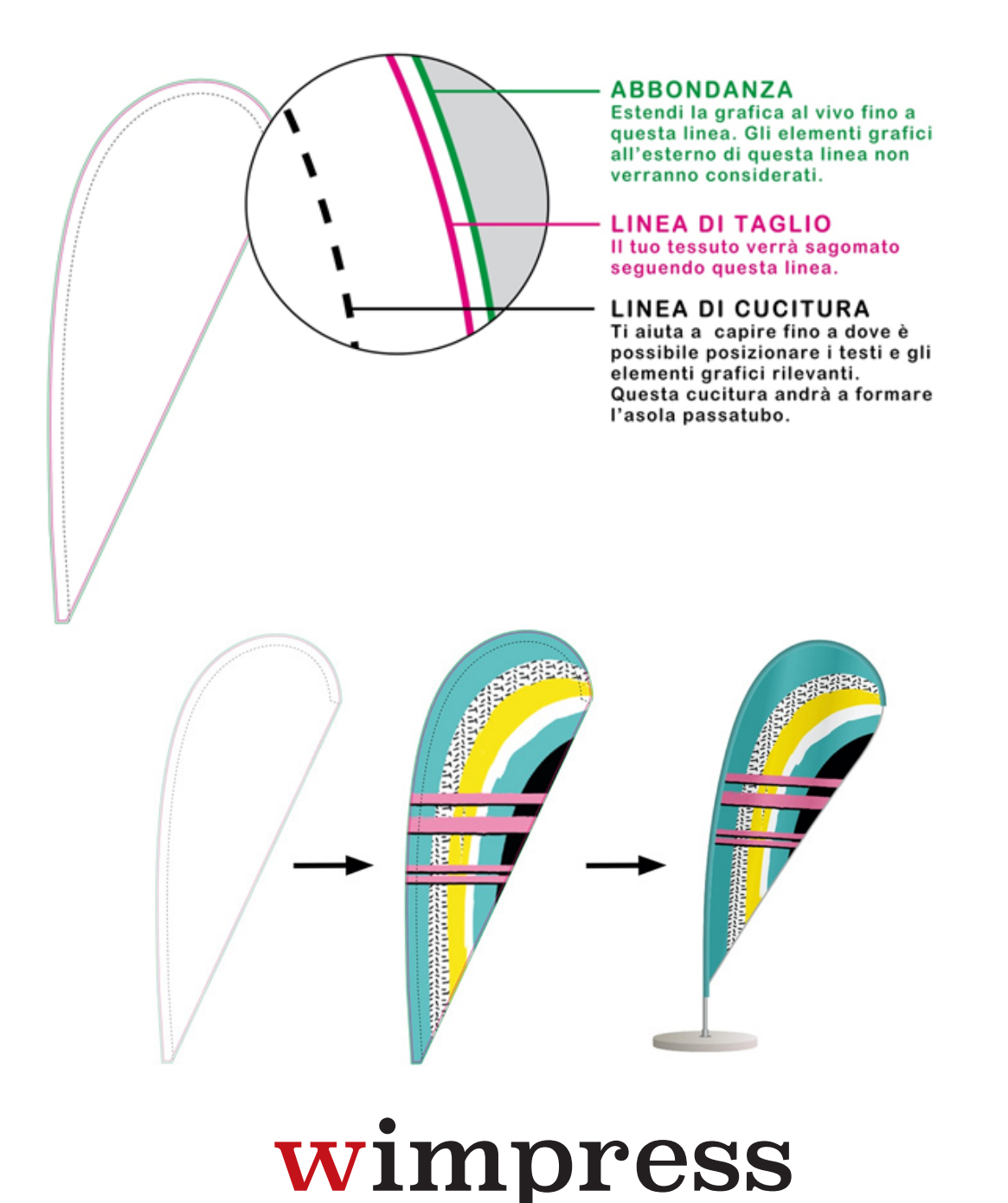

### **BANDIERE BIFACCIALI**

L'espositore a bandiera è un prodotto stampato in sublimazione. La penetrazione dell'inchiostro all'interno del tessuto, tipica di questa tecnologia, conferisce alla bandiera monofacciale una parte frontale visibile al 100% e un retro visibile all'80%, ma speculare.

L'opzione "bifacciale" prevede due teli stampati e accopiati, separati da un tessuto oscurante. Ciò rende possibile comunicare messaggi diversi sui due lati, evitando che le immagini si sovrappongano.

Per questa opzione dovranno essere forniti due file separati (uno per il fronte e uno per il retro) oppure un unico file di due pagine, una per il fronte e una per il retro. Fornendo un unico file di una sola pagina, questo sarà automaticamente valido per entrambi i lati.

## **ROLL UP**

Di seguito vengono riportate le istruzioni da seguire per la preparazione dei file per la produzione di roll-up. Si tratta di istruzioni semplici, ma fondamentali per evitare brutte sorprese.

Caricare un file impostato male potrebbe comportare posticipo della data di spedizione.

Per evitare questo tipo di problematiche **è consigliabile scegliere l'opzione "Verifica File --> Professionale"** affinché un nostro grafico analizzi dettagliatamente il tuo file e ti contatti per segnalarti eventuali anomalie.

### **ROLL UP - IL PRESSINO**

È opportuno lasciare 2 cm di margine nella parte alta, ossia non occupare tale spazio con testi o elementi grafici rilevanti. Tale zona verrà nascosta dal pressino, la barra metallica che tiene la struttura in tensione.

![](_page_24_Figure_6.jpeg)

### **ROLL UP BIFACCIALI**

Nel caso di Roll up bifacciali, dovranno essere forniti due file separati (uno per il fronte e uno per il retro) oppure un unico file di due pagine, una per il fronte e una per il retro. Fornendo un unico file di una sola pagina, questo sarà automaticamente valido per entrambi i lati.

## **SUPPORTI RIGIDI**

Di seguito vengono riportate le istruzioni da seguire per la preparazione dei file per la stampa di pannelli. Si tratta di istruzioni semplici, ma fondamentali per evitare brutte sorprese.

Caricare un file impostato male potrebbe comportare posticipo della data di spedizione.

Per evitare questo tipo di problematiche **è consigliabile scegliere l'opzione "Verifica File --> Professionale"** affinché un nostro grafico analizzi dettagliatamente il tuo file e ti contatti per segnalarti eventuali anomalie.

## PRODOTTI SAGOMATI

Per i prodotti sagomati è necessario fornire il file in formato PDF, impostato su 2 livelli:

- 1. Quello inferiore, dedicato alla parte grafica;
- 2. Quello superiore, dedicato al tracciato di taglio (anche detto "fustella").

Il tracciato di taglio dovrà essere totalmente vettoriale, di colore Magenta 100% impostato su tinta piatta (spot color), nominato necessariamente "CutContour" e con l'attributo

![](_page_25_Picture_9.jpeg)

sovrastampa traccia attivato. Di seguito sono illustrati i passaggi per creare un tracciato di taglio corretto utilizzando Adobe Illustrator.

DISEGNA IL TRACCIATO VETTORIALE...

![](_page_25_Picture_12.jpeg)

DAL MENU' FINESTRA CLICCA SULLA VOCE "CAMPIONI" PER VISUALIZZARE LA SEGUENTE FINESTRA...

![](_page_25_Picture_14.jpeg)

![](_page_25_Picture_16.jpeg)

LA FINESTRA "NUOVO CAMPIONE" VA COMPILATA ESATTAMENTE COME SEGUE:

![](_page_25_Figure_18.jpeg)

SE TUTTO SARA' STATO FATTO CORRETTAMENTE, NELLA FINESTRA "CAMPIONI" APPARIRA' UN NUOVO COLORE "SPOT"

![](_page_25_Picture_20.jpeg)

ASSEGNARE IL COLORE APPENA CREATO AL TRACCIATO VETTORIALE CREATO IN PRECEDENZA

![](_page_25_Picture_22.jpeg)

![](_page_26_Picture_0.jpeg)

Completata la fase di generazione del tracciato di taglio, verificare che il file abbia una sufficiente abbondanza nel livello "grafica" rispetto al tracciato di taglio.

![](_page_26_Figure_2.jpeg)

Il file corretto dovrà avere queste caratteristiche:

![](_page_26_Figure_4.jpeg)

Ogni file dovrà contenere tracciati di taglio chiusi, non troppo complessi e non sovrapposti qualora siano più di uno.

![](_page_27_Figure_2.jpeg)

## TRACCIATI AUTOMATICI

Il tracciato deve essere creato manualmente e non in modo automatico con funzioni di autotraccia, in quanto i tracciati diventerebbero troppo complessi e con troppi punti di ancoraggio.

![](_page_27_Picture_5.jpeg)

### PANNELLIZZAZIONE

![](_page_28_Picture_1.jpeg)

MODULO 1

MODULO 2

Se il pannello da realizzare ha il lato corto di dimensioni maggiori della massima dimensione disponibile per il materiale ordinato (specificata nella pagina prodotto), sarà necessario procedere con la pannellizzazione, che significa che la stampa verrà realizzata suddivisa in due o più moduli per ottenere la dimensione richiesta.

Bisognerà comunque fornire un unico file, la suddivisione verrà eseguita dal nostro team pre-stampa. È possibile specificare il punto si desidera effettuare la pannellizzazione allegando un secondo file opportunamente rinominato e che presenti delle linee indicative come di seguito.

![](_page_28_Picture_6.jpeg)

### PRODOTTI CON INCHIOSTRO BIANCO

Qualora sia stata selezionata l'opzione "Copertura totale" non sarà necessario fornire ulteriori dettagli o preparare il file in un modo specifico in merito all'inchiostro bianco perché in questo caso la gestione del bianco verrà fatta dai nostri operatori pre-stampa. Il file dovrà essere caricato nel verso normale di lettura e verrà da noi reso speculare nel caso abbiate selezionato l'opzione "Stampa speculare sul retro".

Per la realizzazione di stampe per le quali è stata selezionata l'opzione "Bianco selettivo" o "Solo bianco" è necessario fornire un file in formato PDF impostato su almeno 2 livelli:

- Quello superiore dedicato all'inchiostro bianco
- Quello inferiore dedicato alla parte grafica da stampare

Il livello del bianco deve necessariamente essere vettoriale, colore Ciano 100% impostato su tinta piatta (spot color) e nominato "white". Inoltre, è necessario attivare l'attributo sovrastampa riempimento. Di seguito vengono riportati i passaggi fondamentali per creare il livello del bianco utilizzando Adobe Illustrator.

![](_page_28_Picture_13.jpeg)

![](_page_29_Picture_0.jpeg)

DISEGNA IL TRACCIATO VETTORIALE...

![](_page_29_Picture_2.jpeg)

![](_page_29_Picture_3.jpeg)

LA FINESTRA "NUOVO CAMPIONE" VA COMPILATA ESATTAMENTE COME SEGUE:

![](_page_29_Picture_5.jpeg)

LA SEGUENTE FINESTRA...

IR.

"CAMPIONI" PER VISUALIZZARE

DAL MENU' FINESTRA

CLICCA SULLA VOCE

- SE TUTTO SARA' STATO FATTO CORRETTAMENTE, NELLA FINESTRA "CAMPIONI" APPARIRA' UN NUOVO COLORE "SPOT"
  - Campioni

CLICCARE SULL'ICONA E IN ALTO A DESTRA E SCEGLIERE LA VOCE "NUOVO CAMPIONE"

![](_page_29_Picture_10.jpeg)

6 ASSEGNARE IL COLORE APPENA CREATO AL RIEMPIMENTO DELLA FORMA CREATA IN PRECEDENZA

![](_page_29_Picture_12.jpeg)

- SE ST
  - SE LA PROCEDURA SARA' STATA FATTA CORRETTAMENTE LA FINESTRA "COLORE" APPARIRA' COME SEGUE:

![](_page_29_Picture_15.jpeg)

- POSIZIONARE IL LIVELLO BIANCO SOPRA AL LIVELLO GRAFICO...
- DAL MENU' FINESTRA CLICCA LA VOCE "ATTRIBUTI" E DOPO AVER SELEZIONATO IL TRACCIATO SPUNTA LA CASELLA "SOVRAS. RIEMP.".

![](_page_29_Picture_19.jpeg)

SALVA L'IMPAGINATO IN FORMATO PDF.

PER VERIFARE CHE LA PROCEDURA SIA STATA FATTA CORRETTAMENTE, DAL MENU "VISUALIZZA" CLICCARE LA VOCE "ANTEPRIMA SOVRASTAMPA"

> IL RISULTATO DOVREBBE ESSERE IL SEGUENTE...

![](_page_29_Picture_23.jpeg)

wimpress

### PRODOTTI SPECULARI

Il file dovrà essere caricato nel verso normale di lettura e verrà da noi reso speculare nel caso abbiate selezionato l'opzione "Stampa speculare sul retro".

![](_page_30_Picture_2.jpeg)

automaticamente prima della stampa.

![](_page_30_Picture_4.jpeg)

Il file inviato è già speculare, prima della stampa subirà nuovamente una specchiatura ed il risultato finale sarà una stampa riflessa.